PRUEBA DE HABILIDADES PRÁCTICAS CCNA

OSCAR CASTELLANOS

ACTIVIDAD EVALUATIVA DEL DIPLOMADO DE PROFUNDIZACIÓN CCNA

UNIVERSIDAD NACIONAL ABIERTA Y A DISTANCIA – UNAD ESCUELA DE CIENCIAS BÁSICAS, TECNOLOGÍA E INGENIERÍA - ECBTI DIPLOMADO DE PROFUNDIZACIÓN CISCO CUNDINAMARCA 2019

# TABLA DE CONTENIDO

| 1 | INE | DICE DE FIGURAS                                           | 3  |
|---|-----|-----------------------------------------------------------|----|
| 2 | RE  | SUMEN                                                     | 5  |
| 3 | AB  | STRACT                                                    | 6  |
| 4 | INT | RODUCCION                                                 | 7  |
| 5 | OB  | JETIVOS                                                   | 8  |
| Ę | 5.1 | GENERAL                                                   | 8  |
| Ę | 5.2 | ESPECIFICOS                                               | 8  |
| 6 | ES  | CENARIO 1                                                 | 9  |
| 6 | 6.1 | Parte 1: Asignación de direcciones IP                     | 13 |
| 6 | 6.2 | Parte 2: Configuración Básica                             | 13 |
| 6 | 6.3 | Parte 3: Configuración de Enrutamiento                    | 21 |
| 6 | 6.4 | Parte 4: Configuración de las listas de Control de Acceso | 25 |
| 6 | 6.5 | Parte 5: Comprobación de la red instalada                 | 28 |
| 7 | ES  | CENARIO 2                                                 |    |
| 7 | 7.1 | Desarrollo                                                | 31 |
|   | 7.1 | .1 Configuración básica                                   | 31 |
|   | 7.1 | .2 Autenticación local con AAA                            | 34 |
|   | 7.1 | .3 Cifrado de contraseñas                                 | 34 |
| 7 | 7.2 | Listas de control de acceso:                              | 40 |
| 7 | 7.3 | Aspectos a tener en cuenta                                | 44 |
|   | 7.3 | .1 Switch Bucaramanga                                     | 44 |
|   | 7.3 | .2 Switch Tunja                                           | 45 |
|   | 7.3 | .3 Switch Cundinamarca                                    | 46 |
| 7 | 7.4 | Enrutamiento OSPF con autenticación en cada router        | 47 |
| 8 | CO  | NCLUSIONES                                                | 49 |
| 9 | RE  | FERENCIAS BIBLIOGRAFICAS                                  | 50 |

# 1 INDICE DE FIGURAS

| Figura 1. Topología de red escenario 110               | 0 |
|--------------------------------------------------------|---|
| Figura 2. Elementos a utilizar10                       | 0 |
| Figura 3. Inserción módulo WIC-1T10                    | 0 |
| Figura 4. Conexión física12                            | 2 |
| Figura 5. Configuración básica Router Medellín14       | 4 |
| Figura 6. Configuración básica Router Bogotá15         | 5 |
| Figura 7. Configuración básica Router Cali15           | 5 |
| Figura 8. Enrutamiento Router Medellín16               | 6 |
| Figura 9. Enrutamiento Router Bogotá16                 | 6 |
| Figura 10. Enrutamiento Router Cali17                  | 7 |
| Figura 11. Balanceo de carga18                         | 8 |
| Figura 12. Dianóstico de vecinos18                     | 8 |
| Figura 13. Ping Router MEDELLIN A Router BOGOTA19      | 9 |
| Figura 14. Ping Router BOGOTA a Router CALI19          | 9 |
| Figura 15. Ping Router BOGOTA a PC-020                 | 0 |
| Figura 16. Ping Router CALI a PC-320                   | 0 |
| Figura 17. Ping PC-1 Router MEDELLIN22                 | 1 |
| Figura 18. Verificación de vecindad de Routers22       | 2 |
| Figura 19. Comprobacion enrutamiento Router Bogotá22   | 2 |
| Figura 20. Comprobacion enrutamiento Router Medellín23 | 3 |
| Figura 21. Comprobacion enrutamiento Router Cali23     | 3 |
| Figura 22. Ping PC-3 CALI a PC-1 MEDELLIN24            | 4 |
| Figura 23. Ping PC-3 CALI a Server-024                 | 4 |
| Figura 24. IP asignada Server 025                      | 5 |
| Figura 25. Telnet router MEDELLIN a router BOGOTA25    | 5 |
| Figura 26. Telnet router CALI a router BOGOTA          | 6 |
| Figura 27. Tracert de Server-0 a PC-1 MEDELLIN         | 6 |
| Figura 28. Tracert de Server-0 a PC-3 CALI27           | 7 |

| Figura 29. Ping PC-1 MEDELLIN a PC-0 y Server-0    | 27 |
|----------------------------------------------------|----|
| Figura 30. Lista de acceso Router Bogotá           | 28 |
| Figura 31. Comprobación listas de acceso           | 28 |
| Figura 32. Topología de red escenario 2            | 30 |
| Figura 33. Cifrado contraseñas Router Bucaramanga  | 34 |
| Figura 34. Cifrado contraseñas Router Tunja        | 35 |
| Figura 35. Cifrado contraseñas Router Cundinamarca | 35 |
| Figura 36. DHCP Router Bucaramanga                 | 37 |
| Figura 37. Solicitud DHCP exitosa en PC-0          | 37 |
| Figura 38. DHCP Router Cundinamarca                | 38 |
| Figura 39. Solicitud DHCP exitosa PC-4             | 39 |
| Figura 40. Access-list Tunja                       | 43 |
| Figura 41. Access-list Cundinamarca                | 44 |
|                                                    |    |

#### 2 RESUMEN

El término LAN (Red de área local) alude a una red -a veces llamada subredinstalada en una misma sala, oficina o edificio. Los nodos o puntos finales de una LAN se conectan a una topología de red compartida utilizando un protocolo determinado. Con la autorización adecuada, se puede acceder a los dispositivos de la LAN, esto es, estaciones de trabajo, impresoras, etc., desde cualquier otro dispositivo de la misma. Las aplicaciones software desarrolladas para las LAN (mensajería electrónica, procesamiento de texto, hojas electrónicas, etc.) también permiten ser compartidas por los usuarios.

Una red de área ancha o WAN (Red de área amplia) es una colección de LAN interconectadas. Las WAN pueden extenderse a ciudades, estados, países o continentes. Las redes que comprenden una WAN utilizan enrutadores para dirigir sus paquetes al destino apropiado. Los encaminadores son dispositivos hardware que enlazan diferentes redes para proporcionar el camino más eficiente para la transmisión de datos. Estos encaminadores están conectados por líneas de datos de alta velocidad, generalmente, líneas telefónicas de larga distancia, de manera que los datos se envían junto a las transmisiones telefónicas regulares.

Las redes LAN cubren una distancia geográfica relativamente pequeña y tienen altas velocidades de transmisión. Las WAN cubren grandes distancias geográficas, e ilimitadas en algún momento, y operan a velocidades de transmisión más bajas. Las LAN requieren un único proveedor de servicios Internet, o ISP (por sus siglas en inglés), como tu compañía telefónica o de cable, para proporcionar el punto de acceso o conexión. Las WAN por otra parte se basan en las infraestructuras de comunicación múltiples para llevar las señales a grandes distancias, a menudo saltando de una infraestructura a otra.

### 3 ABSTRACT

The term LAN (Local Area Network) refers to a network - sometimes called a subnet - installed in the same room, office or building. The nodes or endpoints of a LAN connect to a shared network topology using a specific protocol. With the proper authorization, you can access the devices on the LAN, that is, workstations, printers, etc., from any other device on it. Software applications developed for LANs (electronic messaging, word processing, electronic sheets, etc.) also allow them to be shared by users.

A wide area network or WAN (Wide Area Network) is a collection of interconnected LANs. WANs can be extended to cities, states, countries or continents. Networks that comprise WAN use routers to direct their packets to the appropriate destination. Routers are hardware devices that link different networks to provide the most efficient path for data transmission. These routers are connected by high-speed data lines, usually long-distance telephone lines, so that the data is sent alongside regular telephone transmissions.

LAN networks cover a relatively small geographical distance and have high transmission speeds. WANs cover large geographical distances, and unlimited at some time, and operate at lower transmission speeds. LANs require a single Internet service provider, or ISP, such as your telephone or cable company, to provide the access point or connection. WANs on the other hand rely on multiple communication infrastructures to carry signals over long distances, often jumping from one infrastructure to another.

### 4 INTRODUCCION

En el presente documento se desarrolló una prueba de habilidades practicas la cual consiste en el análisis de dos escenarios propuestos, donde se realizó una descripción detallada para cada escenario y la implementación de su topología física, las configuraciones de cada uno de los dispositivos y la verificación de la conectividad de cada uno de ellos se realizó por medio de la simulación haciendo uso del software Packet Tracer, el cual es un programa de simulación de redes que permite a los estudiantes experimentar con el comportamiento de la red y resolver dudas respecto a las mismas.

El fin de este trabajo es obtener la certificación CCNA Routing and Switching (Cisco Certified Network Associate Routing & Switching) está orientada a las habilidades prácticas en el diagnóstico y solución de problemas específicos de redes y, actualmente, es de las más importantes y respetadas por las empresas del mercado de las TI.

Además de demostrar las capacidades para configurar, operar y solucionar problemas de redes conmutadas y enrutadas, esta certificación ayuda a aquellos que la poseen a impulsar sus carreras profesionales, permitiéndoles optar a mejores puestos de trabajo especializados en la gestión de redes TI y, como consecuencia, obtener mayores salarios.

## 5 OBJETIVOS

### 5.1 GENERAL

Realizar las tareas asignadas en cada uno de los dos (2) escenarios propuestos

## 5.2 ESPECIFICOS

- Identificar el grado de desarrollo de competencias y habilidades que fueron adquiridas a lo largo del diplomado.
- Lograr realizar un registro de la configuración de cada uno de los dispositivos
- Describir detalladamente el paso a paso de cada una de las etapas realizadas durante el desarrollo de esta actividad
- Presentar un informe el cual debe cumplir con las normas ICONTEC 1486

# 6 ESCENARIO 1

Una empresa posee sucursales distribuidas en las ciudades de Bogotá, Medellín y Cali en donde el estudiante será el administrador de la red, el cual deberá configurar e interconectar entre sí cada uno de los dispositivos que forman parte del escenario, acorde con los lineamientos establecidos para el direccionamiento IP, protocolos de enrutamiento y demás aspectos que forman parte de la topología de red.

## Topología de red

Los requerimientos solicitados son los siguientes:

Parte 1: Para el direccionamiento IP debe definirse una dirección de acuerdo con el número de hosts requeridos.

Parte 2: Considerar la asignación de los parámetros básicos y la detección de vecinos directamente conectados.

Parte 3: La red y subred establecidas deberán tener una interconexión total, todos los hosts deberán ser visibles y poder comunicarse entre ellos sin restricciones.

Parte 4: Implementar la seguridad en la red, se debe restringir el acceso y comunicación entre hosts de acuerdo con los requerimientos del administrador de red.

Parte 5: Comprobación total de los dispositivos y su funcionamiento en la red.

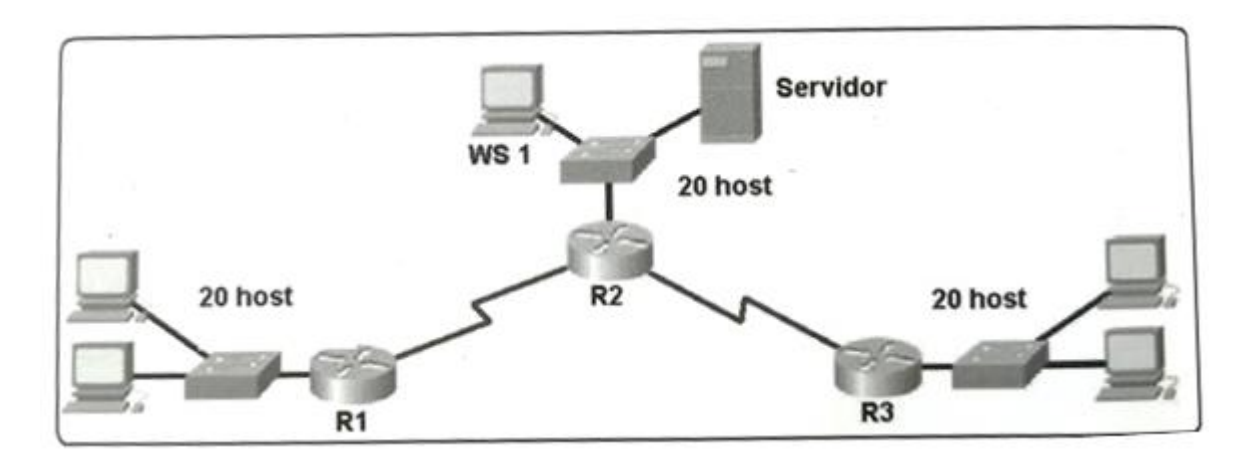

Parte 6: Configuración final.

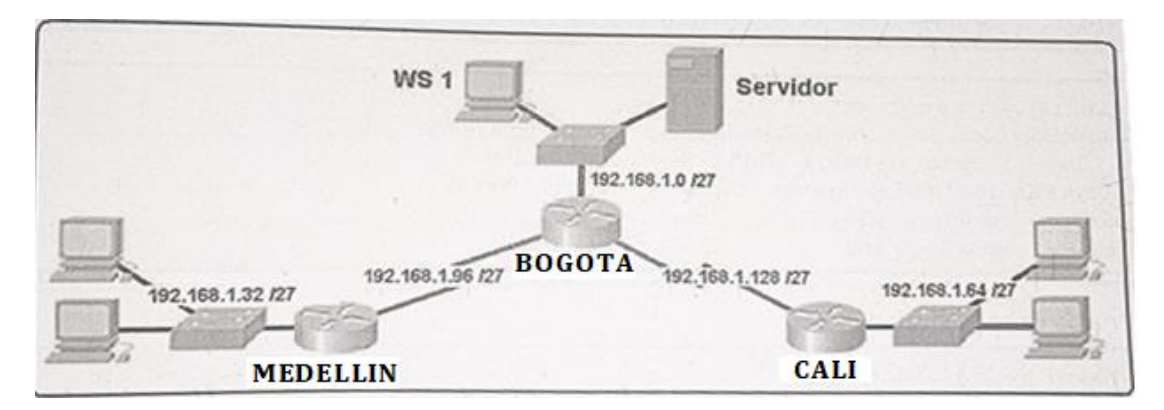

Figura 1. Topología de red escenario 1

|                                | PC-PT<br>PC0         | Server-PT<br>Server0 |                      |              |
|--------------------------------|----------------------|----------------------|----------------------|--------------|
|                                | 2960-24TT<br>Switch0 |                      |                      |              |
| PC-PT<br>PC1                   | 1841<br>Router1      |                      | PC-FT<br>PC3         |              |
| PC-PT 2960-24TT<br>PC2 Switch1 | 1841<br>Router0      | 1841<br>Router2      | 2960-24TT<br>Switch2 | PC-PT<br>PC4 |

Desarrollo

Figura 2. Elementos a utilizar

Para poder instalar el módulo WIC-1T que es el que nos permite la comunidad WAN entre routers, debemos apagarlo e insertar el modulo en los SLOT 0 y 1.

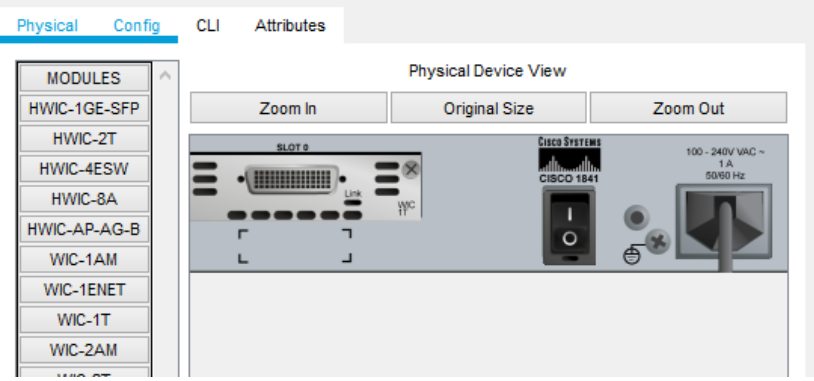

Figura 3. Inserción módulo WIC-1T

 Realizar las rutinas de diagnóstico y dejar los equipos listos para su configuración (asignar nombres de equipos, asignar claves de seguridad, etc).

### **ROUTER BOGOTA**

Router>enable Router#configure terminal Enter configuration commands, one per line. End with CNTL/Z. Router(config)#hostname BOGOTA BOGOTA(config)#no ip domain-lookup BOGOTA(config)#enable secret class BOGOTA(config)#line console 0 BOGOTA(config-line)#password cisco BOGOTA(config-line)#login BOGOTA(config-line)#line vty 0 4 BOGOTA(config-line)#password cisco BOGOTA(config-line)#login BOGOTA(config-line)#exit BOGOTA(config)#service password-encryption BOGOTA(config)#banner motd 'Los infractores se procesaran en la medida en que lo permita la ley' BOGOTA(config)#exit BOGOTA# %SYS-5-CONFIG\_I: Configured from console by console

### **ROUTER MEDELLIN**

Router>enable Router#configure terminal Enter configuration commands, one per line. End with CNTL/Z. Router(config)#hostname MEDELLIN MEDELLIN(config)#no ip domain-lookup MEDELLIN(config)#enable secret class MEDELLIN(config)#line console 0 MEDELLIN(config-line)#password cisco MEDELLIN(config-line)#login MEDELLIN(config-line)#line vty 0 4 MEDELLIN(config-line)#password cisco MEDELLIN(config-line)#login MEDELLIN(config-line)#exit MEDELLIN(config)#service password-encryption MEDELLIN(config)#banner motd 'Los infractores se procesaran en la medida en que lo permita la ley' MEDELLIN(config)#exit MEDELLIN# %SYS-5-CONFIG\_I: Configured from console by console

#### **ROUTER CALI**

Router>enable Router#configure terminal Enter configuration commands, one per line. End with CNTL/Z. Router(config)#hostname CALI CALI(config)#no ip domain-lookup CALI(config)#enable secret class CALI(config)#line console 0 CALI(config-line)#password cisco CALI(config-line)#login CALI(config-line)#line vty 0 4 CALI(config-line)#password cisco CALI(config-line)#login CALI(config-line)#exit CALI(config)#service password-encryption CALI(config)#banner motd 'Los infractores se procesaran en la medida en que lo permita la ley' CALI(config)#exit CALI# %SYS-5-CONFIG\_I: Configured from console by console

• Realizar la conexión fisica de los equipos con base en la topología de red

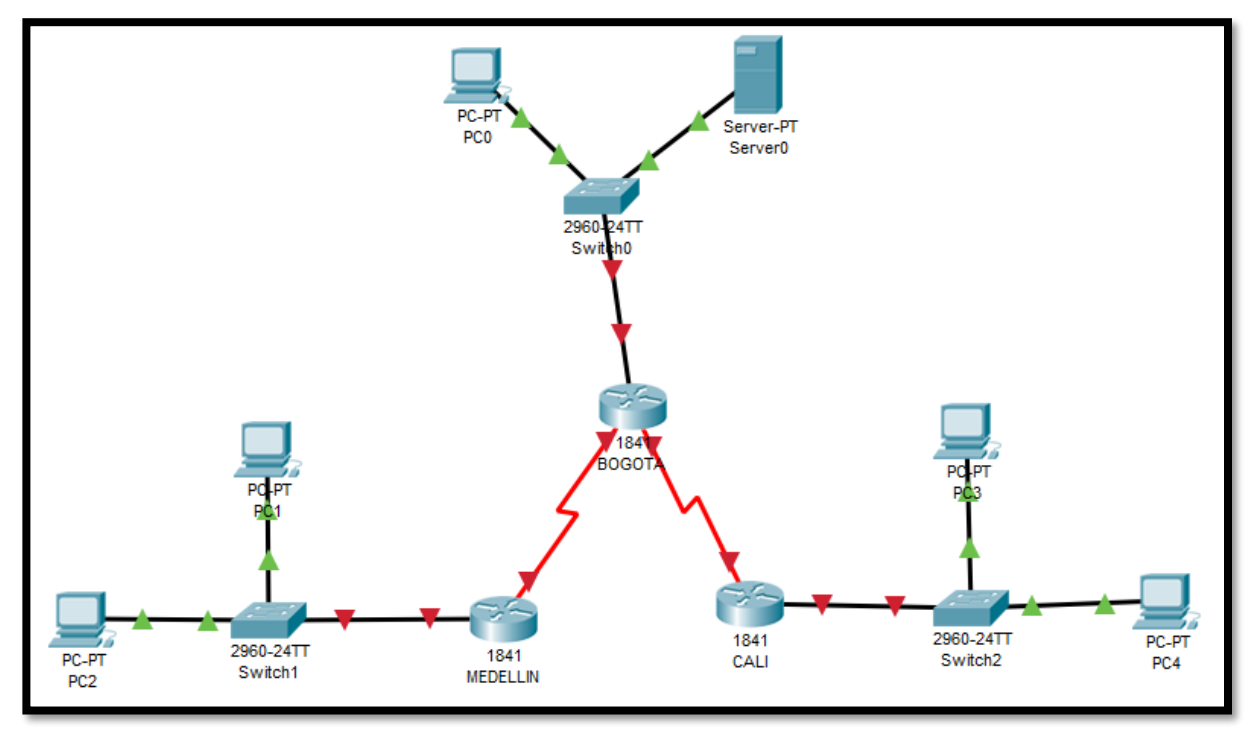

Figura 4. Conexión física

Configurar la topología de red, de acuerdo con las siguientes especificaciones.

### 6.1 Parte 1: Asignación de direcciones IP

a. Se debe dividir (subnetear) la red creando una segmentación en ocho partes, para permitir creciemiento futuro de la red corporativa.

|                   | BOGOTA                       |            | RESERVA                        |
|-------------------|------------------------------|------------|--------------------------------|
| <b>IP</b> Inicial | 192.168.1.1                  | IP inicial | 192.168.1.97                   |
| Mask              | 27                           | Mask       | 27                             |
|                   | 255.255.255.224              |            | 255.255.255.224                |
| GW                | 192.168.1.1                  | GW         | 192.168.1.97                   |
| LAN               | 192.168.1.2 al 192.168.1.30  | LAN        | 192.168.1.98 al 192.168.1.126  |
|                   |                              |            |                                |
|                   | MEDELLIN                     |            | RESERVA                        |
| IP Inicial        | 192.168.1.33                 | IP inicial | 192.168.1.129                  |
| Mask              | 27                           | Mask       | 27                             |
|                   | 255.255.255.224              |            | 255.255.255.224                |
| GW                | 192.168.1.33                 | GW         | 192.168.1.129                  |
| LAN               | 192.168.1.34 al 192.168.1.62 | LAN        | 192.168.1.130 al 192.168.1.158 |
|                   |                              |            |                                |
|                   | CALI                         |            | RESERVA                        |
| IP Inicial        | 192.168.1.65                 | IP inicial | 192.168.1.161                  |
| Mask              | 27                           | Mask       | 27                             |
|                   | 255.255.255.224              |            | 255.255.255.224                |
| GW                | 192.168.1.65                 | GW         | 192.168.1.161                  |
| LAN               | 192.168.1.66 - 192.168.1.94  | LAN        | 192.168.1.162 - 192.168.1.190  |

b. Asignar una dirección IP a la red.

IP asignada a la red: 192.168.1.100

### 6.2 Parte 2: Configuración Básica.

a. Completar la siguiente tabla con la configuración básica de los routers, teniendo en cuenta las subredes diseñadas.

|                                           | R1           | R2            | R3            |
|-------------------------------------------|--------------|---------------|---------------|
| Nombre de Host                            | MEDELLIN     | BOGOTA        | CALI          |
| Dirección de lp en interfaz<br>Serial 0/0 | 192.168.1.99 | 192.168.1.98  | 192.168.1.131 |
| Dirección de lp en interfaz<br>Serial 0/1 |              | 192.168.1.130 |               |
| Dirección de lp en interfaz<br>FA 0/0     | 192.168.1.33 | 192.168.1.1   | 192.168.1.65  |
| Protocolo de enrutamiento                 | Eigrp        | Eigrp         | Eigrp         |
| Sistema Autónomo                          | 200          | 200           | 200           |
| Afirmaciones de red                       | 192.168.1.0  | 192.168.1.0   | 192.168.1.0   |

|                                              | R1           | R2            | R3            |
|----------------------------------------------|--------------|---------------|---------------|
| Nombre de<br>Host                            | MEDELLIN     | BOGOTA        | CALI          |
| Dirección de<br>Ip en interfaz<br>Serial 0/0 | 192.168.1.99 | 192.168.1.98  | 192.168.1.131 |
| Dirección de<br>Ip en interfaz<br>Serial 0/1 | 192.168.1.97 | 192.168.1.130 | 192.168.1.129 |
| Dirección de<br>Ip en interfaz<br>FA 0/0     | 192.168.1.33 | 192.168.1.1   | 192.168.1.65  |
| Protocolo de<br>enrutamiento                 | Eigrp        | Eigrp         | Eigrp         |
| Sistema<br>Autónomo                          | 200          | 200           | 200           |
| Afirmaciones<br>de red                       | 192.168.1.0  | 192.168.1.0   | 192.168.1.0   |

### MEDELLIN

|                                            | MEDELLIN           |                 |                    |    |
|--------------------------------------------|--------------------|-----------------|--------------------|----|
| Physical Config CLI                        | Attributes         |                 |                    |    |
|                                            | IOS Command L      | ine Interface   |                    |    |
| down<br>Serial0/1/0<br>down down           | unassigned         | YES unset       | administratively   | ^  |
| Vlan1<br>down down                         | unassigned         | YES unset a     | administratively   |    |
| %LINK-5-CHANGED: In                        | terface Serial0/0, | 0, changed st   | ate to up          |    |
| <pre>%LINEPROTO-5-UPDOWN state to up</pre> | : Line protocol or | n Interface Se: | rial0/0/0, changed | L  |
| MEDELLIN#show ip in                        | terface brief      |                 |                    |    |
| Interface<br>Protocol                      | IP-Address         | OK? Method :    | Status             |    |
| FastEthernet0/0<br>up                      | 192.168.1.33       | YES manual 1    | up                 |    |
| FastEthernet0/1<br>down down               | unassigned         | YES unset       | administratively   |    |
| Serial0/0/0<br>up                          | 192.168.1.99       | YES manual 1    | up                 |    |
| Serial0/1/0<br>down down                   | unassigned         | YES unset       | administratively   |    |
| Vlan1<br>down down                         | unassigned         | YES unset       | administratively   |    |
| MEDELLIN#                                  |                    |                 |                    | ¥  |
| Ctrl+F6 to exit CLI focus                  |                    |                 | Copy Pas           | te |
|                                            |                    |                 |                    |    |

Figura 5. Configuración básica Router Medellín

#### BOGOTA

CALI

|                                                                                                    | IOS Command Li                                                           | ne Interface                                                               |                                                        |
|----------------------------------------------------------------------------------------------------|--------------------------------------------------------------------------|----------------------------------------------------------------------------|--------------------------------------------------------|
| down                                                                                                    |                                                                          |                                                                            |                                                        |
| Serial0/1/0                                                                                                    | 192.168.1.130                                                            | YES manual 1                                                               | qu                                                     |
| up<br>Vlan1                                                                                                    | unageigned                                                               | VES unset                                                                  | administratively                                       |
| down down                                                                                                    | anabbignea                                                               | 120 dilbeo i                                                               | idminisore of very                                     |
| BOGOTA#                                                                                                    |                                                                          |                                                                            |                                                        |
| %LINK-5-CHANGED: In                                                                                                    | nterface Serial0/0/                                                      | 0, changed sta                                                             | ate to up                                              |
|                                                                                                    |                                                                          |                                                                            |                                                        |
| %LINEPROTO-5-UPDOWN                                                                                                    | N: Line protocol on                                                      | Interface Se:                                                              | rial0/0/0, changed                                     |
| state to up                                                                                                    |                                                                          |                                                                            |                                                        |
| BOGOTA#show ip inte                                                                                                    | erface brief                                                             |                                                                            |                                                        |
| Interface                                                                                                    | IP-Address                                                               | OK? Method :                                                               | Status                                                 |
| Protocol                                                                                                    |                                                                          |                                                                            |                                                        |
|                                                                                                    |                                                                          |                                                                            |                                                        |
| FastEthernet0/0                                                                                                    | 192.168.1.1                                                              | YES manual 1                                                               | qı                                                     |
| FastEthernet0/0<br>up                                                                                                    | 192.168.1.1                                                              | YES manual 1                                                               | qt                                                     |
| FastEthernet0/0<br>up<br>FastEthernet0/1                                                                                          | 192.168.1.1<br>unassigned                                                | YES manual w                                                               | up<br>administratively                                 |
| FastEthernet0/0<br>up<br>FastEthernet0/1<br>down down<br>Sorial0/0/0                                                              | 192.168.1.1<br>unassigned                                                | YES manual with YES unset                                                  | up<br>administratively                                 |
| FastEthernet0/0<br>up<br>FastEthernet0/1<br>down down<br>Serial0/0/0<br>up                                                        | 192.168.1.1<br>unassigned<br>192.168.1.98                                | YES manual o<br>YES unset o<br>YES manual o                                | up<br>administratively<br>up                           |
| FastEthernet0/0<br>up<br>FastEthernet0/1<br>down down<br>Serial0/0/0<br>up<br>Serial0/1/0                                         | 192.168.1.1<br>unassigned<br>192.168.1.98<br>192.168.1.130               | YES manual o<br>YES unset o<br>YES manual o<br>YES manual o                | up<br>administratively<br>up<br>up                     |
| FastEthernet0/0<br>up<br>FastEthernet0/1<br>down down<br>Serial0/0/0<br>up<br>Serial0/1/0<br>up                                   | 192.168.1.1<br>unassigned<br>192.168.1.98<br>192.168.1.130               | YES manual y<br>YES unset of<br>YES manual y<br>YES manual y               | up<br>administratively<br>up<br>up                     |
| FastEthernet0/0<br>up<br>FastEthernet0/1<br>down down<br>Serial0/0/0<br>up<br>Serial0/1/0<br>up<br>Vlan1                          | 192.168.1.1<br>unassigned<br>192.168.1.98<br>192.168.1.130<br>unassigned | YES manual n<br>YES unset a<br>YES manual n<br>YES manual n<br>YES unset a | up<br>administratively<br>up<br>up<br>administratively |
| FastEthernet0/0<br>up<br>FastEthernet0/1<br>down down<br>Serial0/0/0<br>up<br>Serial0/1/0<br>up<br>Vlan1<br>down down             | 192.168.1.1<br>unassigned<br>192.168.1.98<br>192.168.1.130<br>unassigned | YES manual o<br>YES unset o<br>YES manual o<br>YES manual o<br>YES unset o | up<br>administratively<br>up<br>up<br>administratively |
| FastEthernet0/0<br>up<br>FastEthernet0/1<br>down down<br>Serial0/1/0<br>up<br>Serial0/1/0<br>up<br>Vlan1<br>down down<br>BCG0TA\$ | 192.168.1.1<br>unassigned<br>192.168.1.98<br>192.168.1.130<br>unassigned | YES manual n<br>YES unset a<br>YES manual n<br>YES manual n<br>YES unset a | ap<br>administratively<br>ap<br>ap<br>administratively |
| FastEthernet0/0<br>up<br>FastEthernet0/1<br>down down<br>Serial0/0/0<br>up<br>Serial0/1/0<br>up<br>Vlan1<br>down down<br>BOGOTA#  | 192.168.1.1<br>unassigned<br>192.168.1.98<br>192.168.1.130<br>unassigned | YES manual n<br>YES unset a<br>YES manual n<br>YES manual n<br>YES unset a | ap<br>administratively<br>ap<br>administratively       |

Figura 6. Configuración básica Router Bogotá

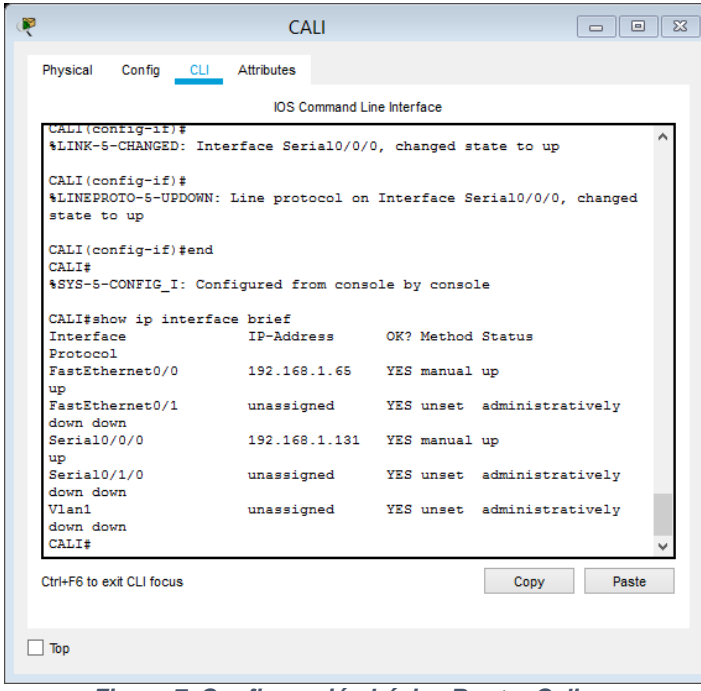

Figura 7. Configuración básica Router Cali

b. Después de cargada la configuración en los dispositivos, verificar la tabla de enrutamiento en cada uno de los routers para comprobar las redes y sus rutas.

| MEDELLIN                                                                 |
|--------------------------------------------------------------------------|
| Physical Config CLI Attributes                                           |
| IOS Command Line Interface                                               |
| MEDELLIN#                                                                |
| MEDELLIN#show ip route                                                   |
| Codes: C - connected, S - static, I - IGRP, R - RIP, M - mobile, B - BGP |
| D - EIGRP, EX - EIGRP external, O - OSPF, IA - OSPF inter area           |
| N1 - OSPF NSSA external type 1, N2 - OSPF NSSA external type 2           |
| E1 - OSPF external type 1, E2 - OSPF external type 2, E - EGP            |
| i - IS-IS, L1 - IS-IS level-1, L2 - IS-IS level-2, ia - IS-IS            |
| inter area                                                               |
| * - candidate default, U - per-user static route, o - ODR                |
| P - periodic downloaded static route                                     |
| Gateway of last resort is not set                                        |
| 192.168.1.0/27 is subnetted, 5 subnets                                   |
| D 192.168.1.0 [90/20514560] via 192.168.1.98, 00:51:48,                  |
| Serial0/0/0                                                              |
| D 192.168.1.64 [90/21026560] wie 192.168.1.98 00.51.47                   |
| Seria10/0/0                                                              |
| C 192.168.1.96 is directly connected. Serial0/0/0                        |
| D 192.168.1.128 [90/21024000] via 192.168.1.98, 00:51:48,                |
| Serial0/0/0                                                              |
| MEDELLIN‡                                                                |
| Ctrl+F6 to exit CLI focus Copy Paste                                     |
|                                                                          |
| ] lob                                                                    |

Figura 8. Enrutamiento Router Medellín

| R BOGOTA                                                                                                    | 83 |  |  |
|----------------------------------------------------------------------------------------------------|----|--|--|
| Physical Config CLI Attributes                                                                                                    |    |  |  |
| IOS Command Line Interface                                                                                                    |    |  |  |
| BOGOTA#<br>BOGOTA#<br>BOGOTA#<br>BOGOTA#show ip route<br>Codes: C - connected, S - static, I - IGRP, R - RIP, M - mobile, B -<br>BGP<br>D - EIGRP, EX - EIGRP external, O - OSPF, IA - OSPF inter area<br>N1 - OSPF NSSA external type 1, N2 - OSPF NSSA external type 2<br>E1 - OSPF external type 1, E2 - OSPF external type 2, E - EGP<br>i - IS-IS, L1 - IS-IS level-1, L2 - IS-IS level-2, ia - IS-IS<br>inter area<br>* - candidate default, U - per-user static route, o - ODR<br>P - periodic downloaded static route<br>Gateway of last resort is not set |    |  |  |
| C 192.168.1.0 is directly connected, FastEthernet0/0<br>D 192.168.1.32 [90/20514560] via 192.168.1.99. 00:52:27.                                                                                                    |    |  |  |
| Serial0/0/0<br>D 192.168.1.64 [90/20514560] via 192.168.1.131, 00:52:26,<br>Serial0/1/0<br>C 192.168.1.96 is directly connected, Serial0/0/0<br>C 192.168.1.128 is directly connected, Serial0/1/0                                                                                                    |    |  |  |
| BOGOTA‡                                                                                                    |    |  |  |
| Ctrl+F6 to exit CLI focus Copy Paste                                                                                                    | ]  |  |  |
| Пор                                                                                                    |    |  |  |

Figura 9. Enrutamiento Router Bogotá

|              |                               | CA         | LI                                        |             |           | 83     |  |
|--------------|-------------------------------|------------|-------------------------------------------|-------------|-----------|--------|--|
| Physical     | Config CLI                    | Attributes |                                           |             |           |        |  |
|              |                               |            |                                           |             |           |        |  |
|              |                               | IOS C      | ommand Line Interface                     |             |           | _      |  |
| CALI#        |                               |            |                                           |             |           | ^      |  |
| CALI#sh      | CALI#show ip route            |            |                                           |             |           |        |  |
| Codes:       | c - connected,                | S - stat   | 10, I - IGRP, R - R                       | IP, M - mon | ыле, в -  |        |  |
| DGP          | D - RTOPP FX                  | - RIGPD -  | vternal 0 - OSPF                          | TA - OSPE i | nter area |        |  |
|              | N1 - OSPF NSSA                | external   | type 1, N2 - OSPF                         | NSSA extern | al type 2 |        |  |
|              | E1 - OSPF exte                | rnal type  | 1, E2 - OSPF exter                        | nal type 2, | E - EGP   |        |  |
|              | i - IS-IS, L1                 | - IS-IS 1  | evel-1, L2 - IS-IS                        | level-2, ia | - IS-IS   |        |  |
| inter a      | rea                           |            |                                           |             |           |        |  |
|              | <ul> <li>candidate</li> </ul> | default,   | U - per-user static                       | route, o -  | ODR       |        |  |
|              | P - periodic d                | ownloaded  | static route                              |             |           |        |  |
| Gateway      | of last resor                 | t is not   | set                                       |             |           |        |  |
| 19           | 2.168.1.0/27 i                | s subnett  | ed, 5 subnets                             |             |           |        |  |
| D            | 192.168.1.0 [                 | 90/205145  | 60] via 192.168.1.1                       | 30, 00:52:5 | 3,        |        |  |
| Serial0      | /0/0                          |            |                                           |             |           |        |  |
| D            | 192.168.1.32                  | [90/21026  | 560] via 192.168.1.                       | 130, 00:52: | 53,       |        |  |
| Serial0      | 192 168 1 64                  | ie direct  | ly connected FactE                        | thernet0/0  |           |        |  |
| D            | 192 168 1 96                  | 190/21024  | 19 connected, fasts<br>0001 via 192 168 1 | 130 00-52-  | 53        |        |  |
|              | /0/0                          |            | ,                                         | ,           | ,         |        |  |
| с            | 192.168.1.128                 | is direc   | tly connected, Seri                       | a10/0/0     |           |        |  |
|              |                               |            |                                           |             |           |        |  |
| CALI#        |                               |            |                                           |             |           | $\sim$ |  |
| Ctrl+F6 to e | xit CLI focus                 |            |                                           | Сору        | Paste     |        |  |
|              |                               |            |                                           |             |           |        |  |
| _            |                               |            |                                           |             |           |        |  |
| Тор          |                               |            |                                           |             |           |        |  |
|              |                               |            |                                           |             |           |        |  |

Figura 10. Enrutamiento Router Cali

c. Verificar el balanceo de carga que presentan los routers.

Para esto hacemos uso del comando show ip eigrp topology

BOGOTA#show ip eigrp topology IP-EIGRP Topology Table for AS 200/ID(192.168.1.130)

Codes: P - Passive, A - Active, U - Update, Q - Query, R - Reply, r - Reply status

P 192.168.1.0/27, 1 successors, FD is 28160 via Connected, FastEthernet0/0 P 192.168.1.32/27, 1 successors, FD is 20514560 via 192.168.1.99 (20514560/28160), Serial0/0/0 P 192.168.1.64/27, 1 successors, FD is 20514560 via 192.168.1.131 (20514560/28160), Serial0/1/0 P 192.168.1.96/27, 1 successors, FD is 20512000 via Connected, Serial0/0/0 P 192.168.1.128/27, 1 successors, FD is 20512000 via Connected, Serial0/1/0 BOGOTA#

| 9                                                                        | BOGOTA                                                                                                    |        |
|--------------------------------------------------------------------------|----------------------------------------------------------------------------------------------------|--------|
| Physical                                                                 | Config CLI Attributes                                                                                                    |        |
|                                                                          | IOS Command Line Interface                                                                                                    |        |
| с<br>с                                                                   | 192.168.1.96 is directly connected, Serial0/0/0<br>192.168.1.128 is directly connected, Serial0/1/0                                                  | ^      |
| BOGOTA#<br>BOGOTA#<br>BOGOTA#<br>BOGOTA#<br>BOGOTA#<br>IP-EIGR<br>Codes: | show ip eigrp topology<br>P Topology Table for AS 200/ID(192.168.1.130)<br>P - Passive, A - Active, U - Update, Q - Query, R - F<br>r - Reply status | leply, |
| ₽ 192.1                                                                  | 68.1.0/27, 1 successors, FD is 28160<br>via Connected. FastEthernet0/0                                                                               |        |
| P 192.1                                                                  | 68.1.32/27, 1 successors, FD is 20514560<br>via 192.168.1.99 (20514560/28160). Serial0/0/0                                                           |        |
| ₽ 192.1                                                                  | 68.1.64/27, 1 successors, FD is 20514560<br>via 192.168.1.131 (20514560/28160), Serial0/1/0                                                          |        |
| P 192.1                                                                  | 68.1.96/27, 1 successors, FD is 20512000<br>via Connected. Serial0/0/0                                                                               |        |
| ₽ 192.1                                                                  | 68.1.128/27, 1 successors, FD is 20512000<br>via Connected, Serial0/1/0                                                                              |        |
| DOCOTA #                                                                 | Figura 11 Balanceo de carga                                                                                                    | v.     |

d. Realizar un diagnóstico de vecinos uando el comando cdp.

BOGOTA#show cdp neighbors

Capability Codes: R - Router, T - Trans Bridge, B - Source Route Bridge S - Switch, H - Host, I - IGMP, r - Repeater, P - Phone

| <b>Device ID</b> | Local Intrfce | Holdtme | Capability | Platform | Port ID   |
|------------------|---------------|---------|------------|----------|-----------|
| Switch           | Fas 0/0       | 134     | S          | 2960     | Gig 0/1   |
| MEDELLIN         | Ser 0/0/0     | 134     | R          | C1841    | Ser 0/0/0 |
| CALI             | Ser 0/1/0     | 142     | R          | C1841    | Ser 0/0/0 |

|                   |                                      | E                            | OGOTA                          |             |                          |
|-------------------|--------------------------------------|------------------------------|--------------------------------|-------------|--------------------------|
| Physical Cor      | nfig <u>CLI</u> Attrib               | utes                         |                                |             |                          |
|                   |                                      |                              | OS Command Line Ir             | iterface    |                          |
| IP-EIGRP To       | y ip eigrp topol<br>spology Table fo | ogy<br>r AS 200/ID(          | 192.168.1.130)                 |             |                          |
| Codes: P -<br>r - | Passive, A - Ac<br>Reply status      | tive, U - Up                 | date, Q - Quei                 | y, R - Repl | Ly,                      |
| P 192.168.1       | 1.0/27, 1 succes<br>La Connected, Fa | sors, FD is<br>stEthernet0/  | 28160<br>0                     |             |                          |
| P 192.168.1       | 32/27, 1 succe<br>La 192.168.1.99    | ssors, FD is<br>(20514560/28 | 20514560<br>160). Serial0/     | 0/0         |                          |
| P 192.168.1       | 1.64/27, 1 succe<br>La 192.168.1.131 | ssors, FD is<br>(20514560/2  | 20514560<br>8160), Serial(     | /1/0        |                          |
| P 192.168.1<br>vi | 1.96/27, 1 succe<br>La Connected, Se | ssors, FD is<br>rial0/0/0    | 20512000                       |             |                          |
| P 192.168.1<br>vi |                                      | essors, FD i<br>rial0/1/0    | s 20512000                     |             |                          |
| BOGOTA#           |                                      |                              |                                |             |                          |
| BOGOTA#show       | <pre>cdp neighbors</pre>             |                              |                                |             |                          |
| Capability        | Codes: R - Rout<br>S - Swit          | er, T - Tran<br>ch, H - Host | s Bridge, B -<br>, I - IGMP, r | - Repeater, | te Bridge<br>, P - Phone |
| Device ID         | Local Intrfce                        | Holdtme                      | Capability                     | Platform    | Port ID                  |
| Switch            | Fas 0/0                              | 134                          | S                              | 2960        | Gig 0/1                  |
| MEDELLIN          | Ser 0/0/0                            | 134                          | R                              | C1841       | Ser 0/0/0                |
| BOGOTA#           | Ser 0/1/0                            | 142                          | R                              | 01041       | Ser 0/0/0                |

Figura 12. Dianóstico de vecinos

e. Realizar una prueba de conectividad en cada tramo de la ruta usando Ping.

| Redellin 🗆 🗆 🖾                                                                                                    |
|----------------------------------------------------------------------------------------------------|
| Physical Config CLI Attributes                                                                                                    |
| IOS Command Line Interface                                                                                                    |
| <ul> <li>- candidate default, U - per-user static route, o - ODR</li> <li>P - periodic downloaded static route</li> </ul>                                                                     |
| Gateway of last resort is not set                                                                                                    |
| 192.168.1.0/27 is subnetted, 5 subnets<br>D 192.168.1.0 [90/20514560] via 192.168.1.98, 00:13:47,<br>Serial0/0/0                                                                              |
| C 192.168.1.32 is directly connected, FastEthernet0/0<br>D 192.168.1.64 [90/21026560] via 192.168.1.98, 00:13:47,<br>Serial0/0/0                                                              |
| C 192.168.1.96 is directly connected, Serial0/0/0<br>D 192.168.1.128 [90/21024000] via 192.168.1.98, 00:13:47,<br>Serial0/0/0                                                                 |
| MEDELLIN#<br>MEDELLIN#ping 192.168.1.98                                                                                                    |
| Type escape sequence to abort.<br>Sending 5, 100-byte ICMP Echos to 192.168.1.98, timeout is 2 seconds:<br>!!!!!<br>Success rate is 100 percent (5/5), round-trip min/avg/max = 1/14/67<br>ms |
| MEDELLIN#                                                                                                    |
| Ctrl+F6 to exit CLI focus Copy Paste                                                                                                    |
| П Тор                                                                                                    |

Figura 13. Ping Router MEDELLIN A Router BOGOTA

|                           |                                |                              | BOG                    | ΟΤΑ                              |                 |                        |
|---------------------------|--------------------------------|------------------------------|------------------------|----------------------------------|-----------------|------------------------|
| Physical                  | Config                         | CLI                          | Attributes             |                                  |                 |                        |
|                           |                                |                              | IOS C                  | ommand Line Interfac             | e               |                        |
| state                     | to up                          |                              |                        |                                  |                 | ^                      |
| %DUAL-<br>is up:<br>Se in | 5-NBRCHA<br>new adj<br>iciaran | NGE: IP<br>acency<br>accione | -EIGRP 20<br>s legales | 0: Neighbor 192<br>en caso de us | .168.1.99 (Ser  | ial0/0/0)<br>o de este |
| dispos                    | itivo                          |                              |                        |                                  |                 |                        |
| User A                    | ccess Ve                       | rificat                      | ion                    |                                  |                 |                        |
| Passwo                    | rd:                            |                              |                        |                                  |                 |                        |
| Passwo                    | rd:                            |                              |                        |                                  |                 |                        |
| ROCOTA                    |                                |                              |                        |                                  |                 |                        |
| Passwo                    | rd:                            |                              |                        |                                  |                 |                        |
| Passwo                    | rd:                            |                              |                        |                                  |                 |                        |
| Passwo                    | rd:                            |                              |                        |                                  |                 |                        |
| BOGOTA                    | ‡ping 19                       | 2.168.1                      | .131                   |                                  |                 |                        |
| Type e<br>Sendin          | scape se<br>g 5, 100<br>s.     | quence<br>-byte I            | to abort.<br>CMP Echos | to 192.168.1.1                   | .31, timeout is | 2                      |
| 11111                     |                                |                              |                        |                                  |                 |                        |
| Succes                    | s rate i                       | s 100 p                      | ercent (5              | <li>/5), round-trip</li>         | min/avg/max =   | 1/7/34 ms              |
| BOGOTA                    | *                              |                              |                        |                                  |                 | ~                      |
| Ctrl+F6 to                | exit CLI foc                   | us                           |                        |                                  | Сору            | Paste                  |
| Top                       |                                |                              |                        |                                  |                 |                        |
|                           |                                |                              |                        |                                  |                 |                        |

Figura 14. Ping Router BOGOTA a Router CALI

|                 |              | BOGOT         | 4                  |                         | 23 |
|-----------------|--------------|---------------|--------------------|-------------------------|----|
| Dhysical (      | Config CLL   | Attributes    |                    |                         |    |
| riiyaicai (     |              | Attributes    |                    |                         |    |
|                 |              | IOS Com       | and Line Interface |                         |    |
| BOGOTA#         |              |               |                    | ^                       |    |
| BOGOTA#         |              |               |                    |                         |    |
| BOGOTA#         |              |               |                    |                         |    |
| BOGOTA#         |              |               |                    |                         |    |
| BOGOTA#         |              |               |                    |                         |    |
| BOGOTA#         |              |               |                    |                         |    |
| BOGOTA#         |              |               |                    |                         |    |
| BOGOTA#         |              |               |                    |                         |    |
| BOGOTA#         |              |               |                    |                         |    |
| BOGOTA#         |              |               |                    |                         |    |
| BOGOTA#         |              |               |                    |                         |    |
| BOGOTA#p1       | ng 192.168.  | 1.15          |                    |                         |    |
| Type esca       | pe sequence  | to abort.     |                    |                         |    |
| Sending 5       | , 100-byte   | ICMP Echos to | 192.168.1.15,      | , timeout is 2 seconds: |    |
| 11111           |              |               |                    |                         |    |
| Success r       | ate is 100 p | percent (5/5) | , round-trip m     | min/avg/max = 0/6/30 ms |    |
| BOGOTA#         |              |               |                    |                         |    |
| BOGOTA#         |              |               |                    |                         |    |
| BOGOTA#         |              |               |                    |                         | 1  |
| BOGOTA#         |              |               |                    |                         |    |
| BOGOTA#         |              |               |                    |                         |    |
| BOGOTA#         |              |               |                    |                         |    |
| BOGOTA#         |              |               |                    | ~                       |    |
| 011 50 10 003   | 0116         |               |                    | Dente Dente             |    |
| Ctri+F6 to exit | CLI TOCUS    |               |                    | Copy Paste              |    |
|                 |              |               |                    |                         |    |
|                 |              |               |                    |                         |    |
|                 |              |               |                    |                         |    |
| Top             |              |               |                    |                         |    |

Figura 15. Ping Router BOGOTA a PC-0

| ę                                                                               |                                                      | CA                                                        | LI                                          |                                                        | 3 |
|---------------------------------------------------------------------------------|------------------------------------------------------|-----------------------------------------------------------|---------------------------------------------|--------------------------------------------------------|---|
| Phys                                                                            | ical Config                                          | CLI Attributes                                            |                                             |                                                        |   |
|                                                                                 |                                                      | IOS Co                                                    | mmand Line Interface                        |                                                        |   |
| CA<br>CA<br>CA<br>CA<br>CA<br>CA<br>CA<br>CA<br>CA<br>CA<br>CA<br>CA<br>CA<br>C | DI#<br>DI#<br>DI#<br>DI#<br>DI#<br>DI#<br>DI#<br>DI# | .1.68<br>nce to abort.<br>te ICMP Echos<br>00 percent (5/ | to 192.168.1.68, t;<br>/5), round-trip min/ | <pre>^ imeout is 2 seconds: /avg/max = 0/6/32 ms</pre> |   |
| CA<br>Ctrl+                                                                     | 51#<br>F6 to exit CLI focus                          |                                                           |                                             | Copy Paste                                             |   |
| 🗌 Тор                                                                           |                                                      |                                                           |                                             |                                                        |   |

Figura 16. Ping Router CALI a PC-3

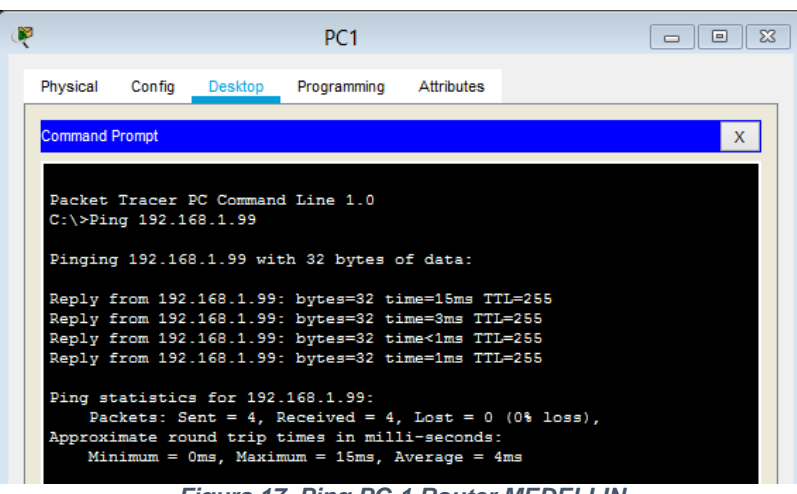

Figura 17. Ping PC-1 Router MEDELLIN

### 6.3 Parte 3: Configuración de Enrutamiento.

a. Asignar el protocolo de enrutamiento EIGRP a los routers considerando el direccionamiento diseñado.

BOGOTA#conf t Enter configuration commands, one per line. End with CNTL/Z. BOGOTA(config)#router eigrp 200 BOGOTA(config-router)#network 192.168.1.0 BOGOTA(config-router)#do wr Building configuration... [OK]

MEDELLIN#conf t Enter configuration commands, one per line. End with CNTL/Z. MEDELLIN(config)#router eigrp 200 MEDELLIN(config-router)#network 192.168.1.0 MEDELLIN(config-router)#do wr Building configuration... [OK]

CALI#conf t Enter configuration commands, one per line. End with CNTL/Z. CALI(config)#router eigrp 200 CALI(config-router)#network 192.168.1.0 CALI(config-router)#do wr Building configuration... [OK] b. Verificar si existe vecindad con los routers configurados con EIGRP.

| н   | Address          | Interface       | Hold<br>(sec) | Uptime         | S (   | RTT<br>ms) | RTO          | Q<br>Cnt | Seq<br>Num |            |            |     |
|-----|------------------|-----------------|---------------|----------------|-------|------------|--------------|----------|------------|------------|------------|-----|
| 0   | 192.168.1.98     | Se0/0/0         | 12            | 00:29:         | 44 4  | 0          | 1000         | 0        | 8          |            |            | ~   |
| 500 | VIR <del>t</del> |                 |               |                |       |            |              |          | -          |            |            |     |
| BOG | OTA‡show ip e    | igrp neighbors  |               |                |       |            |              |          |            |            |            |     |
| IP- | EIGRP neighbo:   | rs for process  | 200           |                |       |            |              |          |            |            |            |     |
| H   | Address          | Interface       |               | Hold<br>(sec)  | Upti  | ne         | SRTI<br>(ms) |          | RTO        | Q<br>Cnt   | Seq<br>Num |     |
| 0   | 192.168.1.13     | 1 Se0/1/0       |               | 10             | 00:2  | 8:33       | 40           |          | 1000       | 0          | 7          | - 6 |
| 1   | 192.168.1.99     | Se0/0/0         |               | 12             | 00:2  | 8:29       | 40           |          | 1000       | 0          | 7          |     |
| BOG | OTA#             |                 |               |                |       |            |              |          |            |            |            |     |
| ī   |                  |                 |               |                |       |            |              |          |            |            |            |     |
| CA  | LI#              |                 |               |                |       |            |              |          |            |            |            |     |
| CA  | LI#show ip eigr  | p neighbors     |               |                |       |            |              |          |            |            |            |     |
| 11  | -EIGRP neighbor  | s for process 2 |               |                |       |            |              |          | ~          | -          |            |     |
| Н   | Address          | Interlace       | HO.<br>(s     | ec)<br>Id Upti | ıme   | (ms)       | . RI         | 0        | Cnt 1      | seq<br>Num |            |     |
|     | 192 168 1 130    | Se0/0/0         | 11            | 00:3           | 30:28 | 40         | 10           | 00       | 0 '        | 7          |            |     |

c. Realizar la comprobación de las tablas de enrutamiento en cada uno de los routers para verificar cada una de las rutas establecidas.

| BOGOTA                                                               | 23  |
|----------------------------------------------------------------------|-----|
| Physical Config CLI Attributes                                       |     |
| IOS Command Line Interface                                           |     |
|                                                                      | _   |
| 1 192.168.1.99 Se0/0/0 12 00:28:29 40 1000 0 7                       | L   |
| BOGOTA#show ip route                                                 | L   |
| Codes: C - connected. S - static. I - IGRP. R - RIP. M - mobile. B - |     |
| BGP                                                                  |     |
| D - EIGRP, EX - EIGRP external, O - OSPF, IA - OSPF inter area       |     |
| N1 - OSPF NSSA external type 1, N2 - OSPF NSSA external type 2       |     |
| E1 - OSPF external type 1, E2 - OSPF external type 2, E - EGP        |     |
| i - IS-IS, L1 - IS-IS level-1, L2 - IS-IS level-2, ia - IS-IS        |     |
| inter area                                                           |     |
| * - candidate default, U - per-user static route, o - ODR            |     |
| P - periodic downloaded static route                                 |     |
| -<br>192.168.1.0/27 is subnetted, 5 subnets                          |     |
| C 192.168.1.0 is directly connected, FastEthernet0/0                 |     |
| D 192.168.1.32 [90/20514560] via 192.168.1.99, 00:32:27,             |     |
| Serial0/0/0                                                          |     |
| D 192.168.1.64 [90/20514560] via 192.168.1.131, 00:32:30,            |     |
| Serial0/1/0                                                          |     |
| C 192.168.1.96 is directly connected, Serial0/0/0                    |     |
| C 192.168.1.128 is directly connected, Serial0/1/0                   |     |
| D000734                                                              |     |
| BOGOIA                                                               | ц., |
| Ctrl+F6 to exit CLI focus Copy Paste                                 |     |
|                                                                      |     |
|                                                                      |     |
| Пор                                                                  |     |
|                                                                      |     |

Figura 19. Comprobacion enrutamiento Router Bogotá

|                                                                                                    | MEDELLIN                                                                                                    |                                                                                                    |
|----------------------------------------------------------------------------------------------------|----------------------------------------------------------------------------------------------------|----------------------------------------------------------------------------------------------------|
| Physical Config                                                                                                    | CLI Attributes                                                                                                    |                                                                                                    |
|                                                                                                    | IOS Command Line                                                                                                    | Interface                                                                                                    |
| MEDELLIN#show i<br>Codes: C - conr<br>BGP<br>D - EIGF<br>N1 - OSF<br>i - IS-1<br>inter area<br>* - cand<br>P - peri<br>Gateway of last<br>192.168.1.<br>D 192.168<br>Serial0/0/0<br>C 192.168<br>Serial0/0/0<br>C 192.168 | <pre>p route<br/>ected, S - static, I - I<br/>P, EX - EIGRP external,<br/>F NSSA external type 1,<br/>F external type 1, E2 -<br/>S, L1 - IS-IS level-1, I<br/>idate default, U - per-u<br/>odic downloaded static r<br/>resort is not set<br/>0/27 is subnetted, 5 sub<br/>.1.0 [90/20514560] via 1<br/>.1.32 is directly connec<br/>.1.64 [90/21026560] via<br/>.1.96 is directly connec</pre> | <pre>A<br/>GGRP, R - RIP, M - mobile, B -<br/>O - OSPF, IA - OSPF inter area<br/>N2 - OSPF MSSA external type 2<br/>OSPF external type 2, E - EGP<br/>2 - IS-IS level-2, ia - IS-IS<br/>Her static route, o - ODR<br/>route<br/>mets<br/>.92.168.1.98, 00:34:25,<br/>ted, FastEthernet0/0<br/>192.168.1.98, 00:34:25,<br/>ted, Serial0/0/0</pre> |
| D 192.168<br>Serial0/0/0                                                                                                    | .1.128 [90/21024000] via                                                                                                    | 192.168.1.98, 00:34:25,                                                                                                    |
| MEDELLIN#<br>Ctrl+F6 to exit CLI focu                                                                                                    | S                                                                                                    | Copy Paste                                                                                                    |
| Тор                                                                                                    |                                                                                                    |                                                                                                    |

Figura 20. Comprobacion enrutamiento Router Medellín

| Physical Config CL Attributes  IDS Command Line Interface  ID-EIGRP meighbors for process 200 H Address Interface Hold Uptime SRTT RTO Q Seq (sec) (ms) Cnt Num 0 192.168.1.130 Se0/0/0 11 00:30:28 40 1000 0 7 CALI# CALI#show ip route Codes: C - connected, S - static, I - IGRP, R - RIP, M - mobile, B - BGP D - EIGRP, EX - EIGRP external, O - OSPF, IA - OSPF Inter area NI - OSPF NSAS external type 1, N2 - OSPF InSAS external type 2 EI - OSPF external type 1, E2 - OSPF external type 2, E - EGP i - IS-IS, L1 - IS-IS level-1, L2 - IS-IS level-2, ia - IS-IS inter area + - candidate default, U - per-user static route, O - ODR P - periodic downloaded static route Gateway of last resort is not set 192.168.1.0/27 is subnetted, S subnets D 192.168.1.0/27 is subnetted, S subnets D 192.168.1.0/27 is subnetted, S subnets D 192.168.1.0/27 is subnetted, S subnets D 192.168.1.0/27 is subnetted, S subnets D 192.168.1.0/27 is subnetted, S subnets D 192.168.1.0/27 is subnetted, S subnets D 192.168.1.0/27 is subnetted, S subnets D 192.168.1.0/27 is subnetted, S subnets D 192.168.1.130 (90/21026104560) via 192.168.1.130, 00:34:50, Serial0/0/0 D 192.168.1.128 is directly connected, Serial0/0/0 C 192.168.1.128 is directly connected, Serial0/0/0 C 192.168.1.128 is directly connected, Serial0/0/0 C C 192.168.1.128 is directly connected, Serial0/0/0 C C C C D C C                                                                                  |                                                                                                    | CALI                                                                                                    |                                                                                      |    |
|----------------------------------------------------------------------------------------------------|----------------------------------------------------------------------------------------------------|----------------------------------------------------------------------------------------------------|--------------------------------------------------------------------------------------|----|
| IDS Command Line Interface         IP-EIGRP meighbors for process 200         H Address       Interface         INTERFACE         INTERFACE         O 192.168.1.130 Se0/0/0         0 192.168.1.130 Se0/0/0         O 192.168.1.130 Se0/0/0         Cht Num         0 192.168.1.130 Se0/0/0         Cht Num         O 192.168.1.130 Se0/0/0         Cht Num         Cht Num         O 192.168.1.130 Se0/0/0         D - EIGRP, EX - EIGRP external, O - OSPF INTER area         NI - OSPF FXSR external type 2         EI - OSPF external type 1, E2 - OSPF external type 2, E - EOP         IS-15 Elvel-1, L2 - IS-IS level-2, ia - IS-IS inter area         + - candidate default, U - per-user static route, o - ODR         P - periodic downloaded static route         Cateway of last resort is not set         192.168.1.0/27 is subnetted, 5 subnets         D       192.168.1.0/20/20001 via 192.168.1.130, 00:34:50, Serial0/0/0         ChtHe6 to exit CLI focus    Copy Paste                                                                                                    | Physical Config CLI Attributes                                                                                                    |                                                                                                    |                                                                                      |    |
| ID-EIGRP neighbors for process 200         H Address       Interface       Hold Uptime       SRTT RTO Q Seq         (sec)       (ms)       Cnt Num         0       192.168.1.130       Se0/0/0       11       00:30:28       40       1000       0       7         CALI#         CALI#show ip route       Codes: C - connected, S - static, I - IGRP, R - RIP, M - mobile, B - BGP       D - EIGRP, EX - EIGRP external, O - OSPF, IA - OSPF Inter area       NI       - OSPF RSS external type 1, V - OSPF NSS external type 2       EI - OSPF external type 1, E2 - OSPF external type 2, E - EGP       i - IS-IS, LI - IS-IS level-1, L2 - IS-IS level-2, ia - IS-IS inter area         + candidate default, U - per-user static route, o - ODR       P - periodic downloaded static route       Cateway of last resort is not set         192.168.1.0/27 is subnetted, S subnets       D       192.168.1.0/27 is subnetted, S subnets       D       192.168.1.0/27 is subnetted, S subnets         D       192.168.1.0/27 is directly connected, FastEthermet0/0       D       192.168.1.128 is directly connected, Serial0/0/0       C         C       192.168.1.128 is directly connected, Serial0/0/0       C       192.168.1.128 is directly connected, Serial0/0/0       V         Cth+F6 to extt CLI focus       Copy       Paste                                                                                                    |                                                                                                    | IOS Command Line Interface                                                                                                    |                                                                                      |    |
| <pre>H Address Interface Hold Uptime SRIT RTO Q Seq<br/>(sec) (ms) Cnt Num<br/>0 192.168.1.130 Se0/0/0 11 00:30:28 40 1000 0 7<br/>CALI#<br/>CALI#Show ip route<br/>Codes: C - connected, S - static, I - IGRP, R - RIP, M - mobile, B - BGP<br/>D - EIGRP, EX - EIGRP external, O - OSPF inter area<br/>N1 - OSPF NSSA external type 1, N2 - OSPF NSSA external type 2<br/>E1 - OSPF external type 1, N2 - OSPF external type 2, E - EGP<br/>i - IS-IS, L1 - IS-IS level-1, L2 - IS-IS level-2, is - IS-IS inter area<br/>* - candidate default, U - per-user static route, o - ODR<br/>P - periodic downloaded static route<br/>Gateway of last resort is not set<br/>192.168.1.0/27 is subnetted, 5 subnets<br/>D 192.168.1.027 is subnetted, 5 subnets<br/>D 192.168.1.027 is subnetted, 5 subnets<br/>D 192.168.1.64 is directly connected, TastEthermet0/0<br/>D 192.168.1.28 (90/21024000) via 192.168.1.130, 00:34:50, Serial0/0/0<br/>C 192.168.1.28 is directly connected, Serial0/0/0<br/>C 192.168.1.28 is directly connected, Serial0/0/0<br/>C Call# v</pre>                                                                                                    | IP-EIGRP neighbors for proces                                                                                                    | s 200                                                                                                    |                                                                                      | ^  |
| <pre>(sec) (ms) Cht Num 0 192.168.1.130 Se0/0/0 11 00:30:28 40 1000 0 7 CALI# CALI# CALI# CALI# CALI# CALI#AND Codes: C - connected, S - static, I - IGRP, R - RIP, M - mobile, B - BGP D - EIGRP, EX - EIGRP external, 0 - OSPF, IA - OSPF inter area N1 - OSPF NSSA external type 1, E2 - OSPF external type 2 E1 - OSPF external type 1, E2 - OSPF external type 2 E1 - OSPF external type 1, L = IS-IS level-1, L2 - IS-IS level-2, ia - IS-IS inter area * - candidate default, U - per-user static route, o - ODR P - periodic downloaded static route Gateway of last resort is not set 192.168.1.0/27 is subnetted, 5 subnets D 192.168.1.0/27 is subnetted, 5 subnets D 192.168.1.0/27 is subnetted, S subnets D 192.168.1.0/27 is directly connected, FastEthernet0/0 D 192.168.1.64 is directly connected, FastEthernet0/0 C 192.168.1.128 is directly connected, Serial0/0/0 C 192.168.1.128 is directly connected, Serial0/0/0 C C 192.168.1.128 is directly connected, Serial0/0/0 C C 192.168.1.128 is directly connected, Serial0/0/0 C ALI# Cdir+F6 to ext CLI focus Copy Paste Composition Composition Compo</pre>                                                                            | H Address Interface                                                                                                    | Hold Uptime SRTT                                                                                                    | RTO Q Seq                                                                            |    |
| CALI#<br>CALI#<br>CALI#<br>CALI#show ip route<br>Codes: C - connected, S - static, I - IGRP, R - RIP, M - mobile, B - BGP<br>D - EIGRP, EX - EIGRP external, O - OSPF NSA external type 2<br>EI - OSPF external type 1, B2 - OSPF external type 2, E - EGP<br>i - IS-IS, LI - IS-IS level-1, L2 - IS-IS level-2, is - IS-IS inter area<br>* - candidate default, U - per-user static route, o - ODR<br>P - periodic downloaded static route<br>Gateway of last resort is not set<br>192.168.1.0/27 is subnetted, 5 subnets<br>D 192.168.1.0/27 is subnetted, 5 subnets<br>D 192.168.1.0/27 is subnetted, 5 subnets<br>D 192.168.1.0/27 is gloy/21026501 via 192.168.1.130, 00:34:53, Serial0/0/0<br>C 192.168.1.96 [90/21024000] via 192.168.1.130, 00:34:50, Serial0/0/0<br>C 192.168.1.28 is directly connected, FastEthernet0/0<br>D 192.168.1.28 is directly connected, Serial0/0/0<br>C 192.168.1.28 is directly connected, Serial0/0/0<br>C 192.168.1.28 is directly connected, Serial0/0/0 | 0 192.168.1.130 Se0/0/0                                                                                                    | (sec) (ms)<br>11 00:30:28 40                                                                                                    | 1000 0 7                                                                             |    |
| CALIF show ip route<br>Codes: C - connected, S - static, I - IGRP, R - RIP, M - mobile, B - BGP<br>D - EIGRP, EX - EIGRP external, O - OSPF, IA - OSPF inter area<br>NI - OSPF NSSA external type 1, NZ - OSPF NSSA external type 2<br>EI - OSPF external type 1, EZ - OSPF external type 2, E - EGP<br>i - IS-IS, Ll - IS-IS level-1, L2 - IS-IS level-2, ia - IS-IS inter area<br>* - candidate default, U - per-user static route, o - ODR<br>P - periodic downloaded static route<br>Gateway of last resort is not set<br>192.168.1.0/27 is subnetted, S subnets<br>D 192.168.1.0/27 is subnetted, S subnets<br>D 192.168.1.0/27 is gloy/21026145601 via 192.168.1.130, 00:34:53, Serial0/0/0<br>D 192.168.1.64 is directly connected, FastEthernet0/0<br>D 192.168.1.128 is directly connected, Serial0/0/0<br>C 192.168.1.128 is directly connected, Serial0/0/0<br>C 192.168.1.128 is directly connected, Serial0/0/0<br>CALIF<br>V<br>Ctri+F6 to exit CLI focus                                                                                                    | CALI#                                                                                                    |                                                                                                    |                                                                                      |    |
| Codes: C - connected, S - static, I - IGRP, R - RIP, M - mobile, B - BGP<br>D - EIGRP, EX - EIGRP external, O - OSPF, IA - OSPF inter area<br>N1 - OSPF NSSA external type 1, N2 - OSPF NSSA external type 2<br>E1 - OSPF external type 1, N2 - OSPF NSSA external type 2,<br>I - IS-IS, L1 - IS-IS level-1, L2 - IS-IS level-2, L4 - IS-IS inter area<br>* - candidate default, U - per-user static route, o - ODR<br>P - periodic downloaded static route<br>Gateway of last resort is not set<br>192.168.1.0/27 is submetted, 5 submets<br>D 192.168.1.0/27 is submetted, 5 submets<br>D 192.168.1.0 [90/20514560] via 192.168.1.130, 00:34:53, Serial0/0/0<br>D 192.168.1.64 is directly connected, FastEthermet0/0<br>D 192.168.1.128 is directly connected, Serial0/0/0<br>C 192.168.1.128 is directly connected, Serial0/0/0<br>C 192.168.1.128 is directly connected, Serial0/0/0<br>C cllf<br>C Copy Paste                                                                                                    | CALI#show ip route                                                                                                    |                                                                                                    |                                                                                      |    |
| 192.168.1.0/27 is subnetted, 5 subnets         D       192.168.1.0 [90/20514560] via 192.168.1.130, 00:34:50, Serial0/0/0         D       192.168.1.3 [90/2102650] via 192.168.1.130, 00:34:50, Serial0/0/0         C       192.168.1.96 [90/21024000] via 192.168.1.130, 00:34:50, Serial0/0/0         C       192.168.1.128 is directly connected, Serial0/0/0         CALLE       v         Ctri+F6 to exit CLI focus       Copy                                                                                                    | D - ElGRP, EX - ElGRP<br>NI - OSPF RSSA externa<br>El - OSPF external typ<br>i - IS-IS, LI - IS-IS<br>* - candidate default,<br>P - periodic downloade<br>Gateway of last resort is not | <pre>external, 0 - OSP; IA - OSE<br/>1 type 1, N2 - OSPF NSSA ext<br/>e 1, Z2 - OSPF external type<br/>level-1, L2 - IS-IS level-2,<br/>U - per-user static route,<br/>d static route<br/>set</pre> | /F inter area<br>:ernal type 2<br>a 2, E - EGP<br>. ia - IS-IS inter area<br>o - ODR |    |
| D     152.168.1.0 [90/20514560] via 152.168.1.130, 00:34:53, Serial0/0/0       D     152.168.1.32 [90/2102650] via 152.168.1.130, 00:34:50, Serial0/0/0       C     152.168.1.64 is directly connected, FastEthernet0/0       D     152.168.1.28 (50/21024000) via 152.168.1.130, 00:34:50, Serial0/0/0       C     152.168.1.28 is directly connected, Serial0/0/0       C     152.168.1.28 is directly connected, Serial0/0/0       CALL#     v                                                                                                    | 192.168.1.0/27 is subnet                                                                                                    | ted, 5 subnets                                                                                                    |                                                                                      |    |
| D 192.168.1.32 [90/21026560] via 192.168.1.130, 00:34:50, Serial0/0/0<br>C 192.168.1.64 is directly connected, FastEthernet0/0<br>D 192.168.1.96 [90/21024000] via 192.168.1.130, 00:34:50, Serial0/0/0<br>C 192.168.1.128 is directly connected, Serial0/0/0<br>CALI# v<br>Ctrl+F6 to exit CLI focus Copy Paste                                                                                                    | D 192.168.1.0 [90/20514                                                                                                    | 560] via 192.168.1.130, 00:3                                                                                                    | 34:53, Serial0/0/0                                                                   |    |
| C         192.166.1.64 is directly connected, FastEthernet0/0           D         192.166.1.64 (90/21024000) via 192.166.1.130, 00:34:50, Serial0/0/0           C         192.168.1.128 is directly connected, Serial0/0/0           CALI#         v           Ctrl+F6 to exit CLI focus         Copy                                                                                                    | D 192.168.1.32 [90/2102                                                                                                    | 6560] via 192.168.1.130, 00:                                                                                                    | 34:50, Serial0/0/0                                                                   |    |
| C 192.168.1.96 (90/21024000) Via 192.168.1.130, 00:34:50, Seria10/0/0 CALI# v Chi+F6 to exit CLI focus Copy Paste                                                                                                    | C 192.168.1.64 is direc                                                                                                    | tly connected, FastEthernet                                                                                                    | )/0                                                                                  |    |
| CALI# Call# Copy Paste                                                                                                    | C 192.168.1.128 is dire                                                                                                    | ctly connected, Serial0/0/0                                                                                                    | 34:50, Serial0/0/0                                                                   |    |
| Ctrl+F6 to exit CLI focus Copy Paste                                                                                                    | CALI#                                                                                                    |                                                                                                    |                                                                                      | ~  |
| 7-                                                                                                    | Ctrl+F6 to exit CLI focus                                                                                                    |                                                                                                    | Copy Pas                                                                             | te |
| 7-                                                                                                    |                                                                                                    |                                                                                                    |                                                                                      |    |
|                                                                                                    | 7 -                                                                                                    |                                                                                                    |                                                                                      |    |

Figura 21. Comprobacion enrutamiento Router Cali

d. Realizar un diagnóstico para comprobar que cada uno de los puntos de la red se puedan ver y tengan conectividad entre sí. Realizar esta prueba desde un host de la red LAN del router CALI, primero a la red de MEDELLIN y luego al servidor.

P PC3 Physical Config Desktop Programming Attributes ommand Prompt х Packet Tracer PC Command Line 1.0 C:\>ping 192.168.1.40 Pinging 192.168.1.40 with 32 bytes of data: Reply from 192.168.1.40: bytes=32 time=17ms TTL=125 Reply from 192.168.1.40: bytes=32 time=16ms TTL=125 Reply from 192.168.1.40: bytes=32 time=15ms TTL=125 Reply from 192.168.1.40: bytes=32 time=16ms TTL=125 Ping statistics for 192.168.1.40: Packets: Sent = 4, Received = 4, Lost = 0 (0% loss), Approximate round trip times in milli-seconds: Minimum = 15ms, Maximum = 17ms, Average = 16ms C:\>

Figura 22. Ping PC-3 CALI a PC-1 MEDELLIN

| 2                            |                                     |                                        | PC3                                             |                                     |                          |   |
|------------------------------|-------------------------------------|----------------------------------------|-------------------------------------------------|-------------------------------------|--------------------------|---|
| Physical                     | Config                              | Desktop                                | Programming                                     | Attributes                          |                          |   |
| Command                      | Prompt                              |                                        |                                                 |                                     |                          | х |
|                              | y 192.10.                           |                                        |                                                 |                                     |                          | ^ |
| Reques                       | t timed o                           | ut.                                    | butos=22 ti                                     | mo-36mg T                           | TT-126                   |   |
| Reply                        | from 192.                           | 168.1.20                               | : bytes=32 ti                                   | ime=17ms T                          | TL=126<br>TL=126         |   |
| Reply                        | from 192                            | 168.1.20                               | bytes=32 ti                                     | ime=15ms T                          | TL=126                   |   |
| Ping 9<br>Pa<br>Approx<br>Mi | ckets: Se<br>imate rou<br>nimum = 1 | ent = 4, H<br>and trip t<br>15ms, Maxi | Received = 3,<br>times in mill<br>timum = 26ms, | Lost = 1<br>li-seconds<br>Average = | (25% loss),<br>:<br>19ms |   |
| C:\>pi                       | ng 192.10                           | 58.1.20                                |                                                 |                                     |                          |   |
| Pingin                       | g 192.168                           | 8.1.20 wit                             | th 32 bytes o                                   | of data:                            |                          |   |
| Reply                        | from 192                            | 168.1.20                               | bytes=32 ti                                     | ime=39ms Ti                         | TL=126                   |   |
| Reply                        | from 192                            | 168.1.20                               | bytes=32 ti                                     | ime=17ms T                          | TL=126                   |   |
| Reply                        | from 192.                           | 168.1.20:                              | : bytes=32 ti                                   | ime=14ms T                          | TL=126                   |   |
| Reply                        | 192.                                | 100.1.20                               | bytes-32 ti                                     | .me-20ms 1.                         | 11-120                   |   |
| Ping s                       | tatistics                           | for 192.                               | .168.1.20:                                      |                                     |                          |   |
| Pa                           | ckets: Se                           | ent = 4, 1                             | Received = $4$ ,                                | Lost = 0                            | (0% loss),               |   |
| Approx                       | imate rou                           | und trip t                             | imes in mill                                    | li-seconds:                         | :                        |   |
| Ma                           |                                     | 4ms, Max:                              | Lmum = 39ms,                                    | Average =                           | 22ms                     |   |

Figura 23. Ping PC-3 CALI a Server-0

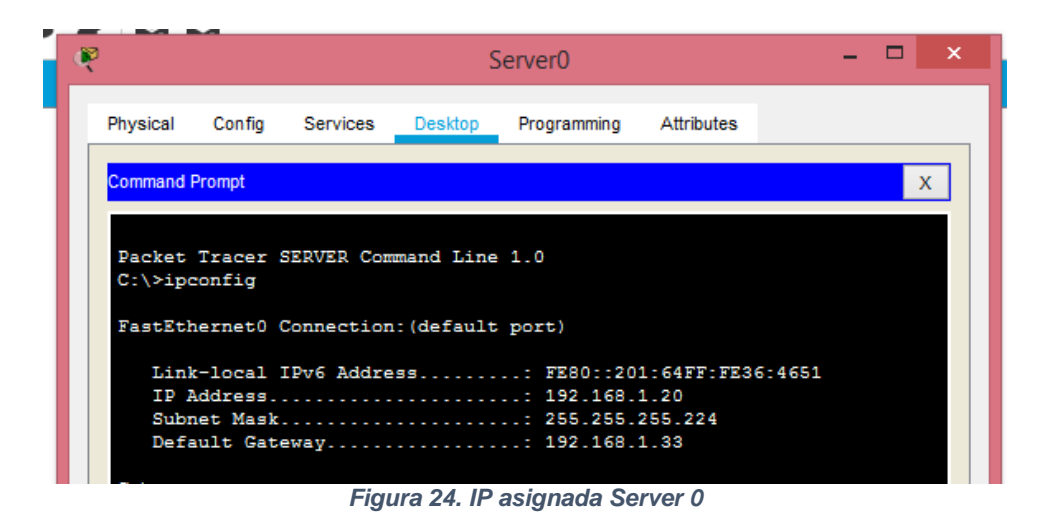

#### 6.4 Parte 4: Configuración de las listas de Control de Acceso.

En este momento cualquier usuario de la red tiene acceso a todos sus dispositivos y estaciones de trabajo. El jefe de redes le solicita implementar seguridad en la red. Para esta labor se decide configurar listas de control de acceso (ACL) a los routers. Las condiciones para crear las ACL son las siguientes:

• Cada router debe estar habilitado para establecer conexiones Telnet con los demás routers y tener acceso a cualquier dispositivo en la red.

| R | MEDELLIN                                                                                                    | 23 |
|---|----------------------------------------------------------------------------------------------------|----|
|   | Physical Config CLI Attributes                                                                                                    |    |
|   | IOS Command Line Interface                                                                                                    |    |
|   | ^                                                                                                    | 1  |
|   | Los infractores se procesaran en la medida en que lo permita la ley<br>User Access Verification<br>Password:                                                                                                    |    |
|   | <pre>MEDELLIN&gt;telnet 192.168.1.27 Trying 192.168.1.27 % Connection timed out; remote host not responding MEDELLIN&gt;telnet 192.168.1.98 Trying 192.168.1.96OpenLos infractores se procesaran en la medida en que lo permita la ley</pre> |    |
|   | User Access Verification<br>Password:                                                                                                    |    |

Figura 25. Telnet router MEDELLIN a router BOGOTA

| CALI                                                                                                    |           |
|----------------------------------------------------------------------------------------------------|-----------|
| Physical Config CLI Attributes                                                                                    |           |
| IOS Command Line Interface                                                                                        |           |
|                                                                                                    | ^         |
|                                                                                                    |           |
|                                                                                                    |           |
|                                                                                                    |           |
|                                                                                                    |           |
| Los infractores se procesaran en la medida en que lo permita                                                      | la lev    |
| User Access Verification                                                                                          |           |
| Password:                                                                                                    |           |
| CALI>Telnet 192.168.1.98<br>Trying 192.168.1.98OpenLos infractores se procesaran en D<br>en que lo permita la ley | la medida |
| User Access Verification                                                                                          | - 11      |
| Password:                                                                                                    | ~         |
| Ctrl+F6 to exit CLI focus Copy                                                                                    | Paste     |
| 🗌 Тор                                                                                                    |           |

Figura 26. Telnet router CALI a router BOGOTA

• El equipo WS1 y el servidor se encuentran en la subred de administración. Solo el servidor de la subred de administración debe tener acceso a cualquier otro dispositivo en cualquier parte de la red.

| ng Attributes                                                                    | ×                                                                                           |
|----------------------------------------------------------------------------------|---------------------------------------------------------------------------------------------|
| . port)                                                                          | ×                                                                                           |
| port)                                                                            | ^                                                                                           |
| port)                                                                            |                                                                                             |
| E                                                                                |                                                                                             |
| : FE80::201:43FF:FE91:1<br>: 192.168.1.40<br>: 255.255.255.224<br>: 192.168.1.33 | D087                                                                                        |
| Server0                                                                          |                                                                                             |
|                                                                                  |                                                                                             |
| Programming Attributes                                                           |                                                                                             |
| Programming Attributes                                                           | x                                                                                           |
| Programming Attributes                                                           | X                                                                                           |
| Programming Attributes                                                           | ×                                                                                           |
| Programming Attributes<br>er a maximum of 30 hops:<br>192.168.1.1                | ×                                                                                           |
|                                                                                  | : FE80::201:43FF:FE91:1<br>: 192.168.1.40<br>: 255.255.255.224<br>: 192.168.1.33<br>Server0 |

Figura 27. Tracert de Server-0 a PC-1 MEDELLIN

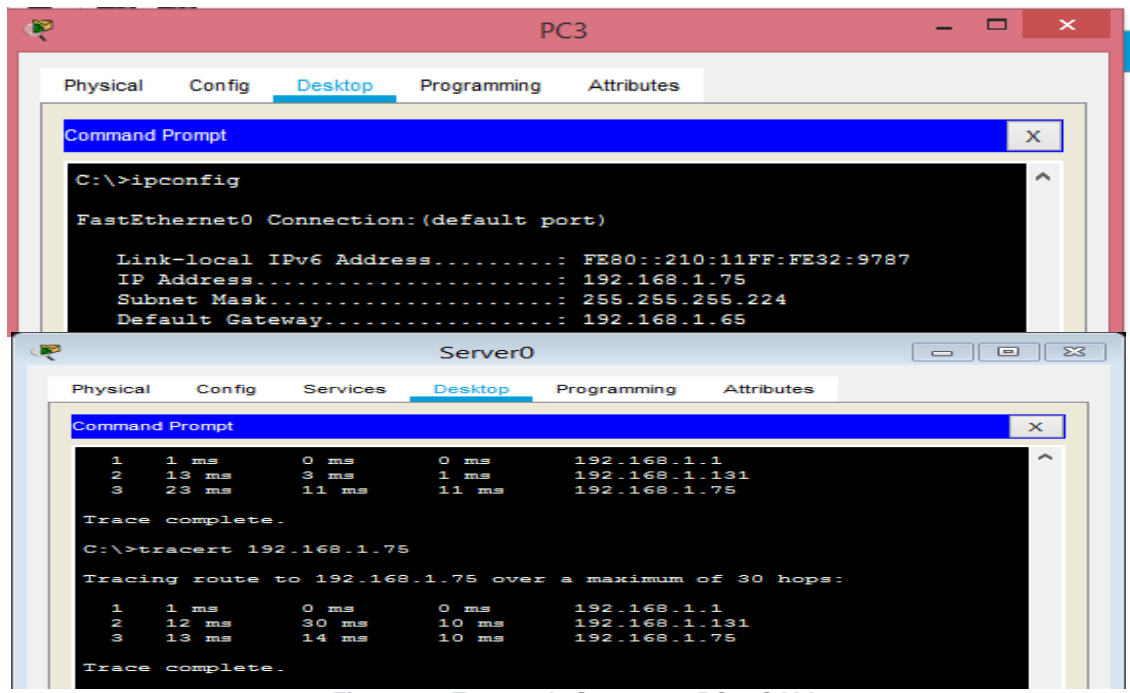

Figura 28. Tracert de Server-0 a PC-3 CALI

 Las estaciones de trabajo en las LAN de MEDELLIN y CALI no deben tener acceso a ningún dispositivo fuera de su subred, excepto para interconectar con el servidor.

Compruebo el acceso de PC-1 MEDELLIN a PC-0 y Server-0 y se puede ver que está conectado, ahora procedo a hacer configuración de las listas de acceso en el router BOGOTA.

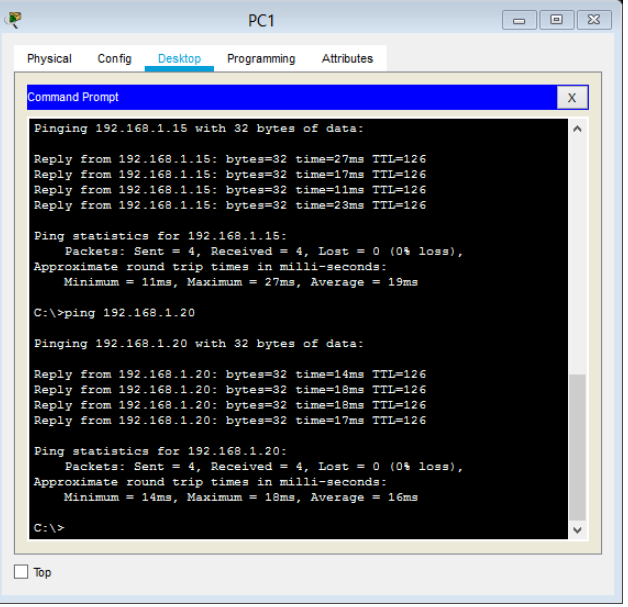

Figura 29. Ping PC-1 MEDELLIN a PC-0 y Server-0

#### Ahora ingresamos las listas de acceso

| ۲ | BOGOTA                                                                                                    | - 🗆 🗙 |
|---|----------------------------------------------------------------------------------------------------|-------|
|   | Physical Config CLI Attributes                                                                                                    |       |
|   | IOS Command Line Interface                                                                                                    |       |
| 9 | BOGOTA(config) #access-list 1 deny 192.168.1.33 0.0.0.200<br>BOGOTA(config) #access-list 1 deny any<br>BOGOTA(config) #                                  | ^     |
| æ | BOGOTA                                                                                                    | - 🗆 × |
|   | Physical Config CLI Attributes                                                                                                    |       |
|   | IOS Command Line Interface                                                                                                    |       |
| · | BOGOTA(config) #<br>BOGOTA(config) #interface fastEthernet 0/0<br>BOGOTA(config-if) #<br>BOGOTA(config-if) #ip access-group 1 out<br>BOGOTA(config-if) # | ^     |
|   | Figura 30. Lista de acceso Router Bogotá                                                                                                    |       |

### 6.5 Parte 5: Comprobación de la red instalada.

a. Se debe probar que la configuración de las listas de acceso fue exitosa. Al hacer ping de nuevo debe denegar la conexión.

| PC1                                                                                                    |                              |
|----------------------------------------------------------------------------------------------------|------------------------------|
| Physical Config Desktop Programming Attributes                                                                                                    |                              |
| Command Prompt                                                                                                    | х                            |
| Minimum = 14ms, Maximum = 18ms, Average = 16ms                                                                                                    | ^                            |
| C:\>ping 192.168.1.15                                                                                                    |                              |
| Pinging 192.168.1.15 with 32 bytes of data:                                                                                                    |                              |
| Reply from 192.168.1.98: Destination host unreachab<br>Reply from 192.168.1.98: Destination host unreachab<br>Reply from 192.168.1.98: Destination host unreachab<br>Reply from 192.168.1.98: Destination host unreachab | ble.<br>ble.<br>ble.<br>ble. |
| <pre>Ping statistics for 192.168.1.15:<br/>Packets: Sent = 4, Received = 0, Lost = 4 (1004)</pre>                                                                                                    | loss),                       |
| C:\>ping 192.168.1.20                                                                                                    |                              |
| Pinging 192.168.1.20 with 32 bytes of data:                                                                                                    |                              |
| Reply from 192.168.1.98: Destination host unreached<br>Reply from 192.168.1.98: Destination host unreached<br>Reply from 192.168.1.98: Destination host unreached<br>Reply from 192.168.1.98: Destination host unreached | ole.<br>ole.<br>ole.<br>ole. |
| <pre>Ping statistics for 192.168.1.20:<br/>Packets: Sent = 4, Received = 0, Lost = 4 (1004)</pre>                                                                                                    | loss),                       |
| C:\>                                                                                                    | ×                            |
| 🗌 Тор                                                                                                    |                              |

Figura 31. Comprobación listas de acceso

| b. Comprobar y     | Completar    | la  | siguiente   | tabla | de | condiciones | de | prueba | para |
|--------------------|--------------|-----|-------------|-------|----|-------------|----|--------|------|
| confirmar el óptim | no funcionar | nie | nto de la r | ed e. |    |             |    |        |      |

|        | ORIGEN                  | DESTINO                 | RESULTADO |
|--------|-------------------------|-------------------------|-----------|
|        | Router MEDELLIN         | Router CALI             |           |
|        | WS_1                    | Router BOGOTA           |           |
| IELNEI | Servidor                | Router CALI             |           |
|        | Servidor                | Router MEDELLIN         |           |
|        | LAN del Router MEDELLIN | Router CALI             |           |
|        | LAN del Router CALI     | Router CALI             |           |
| IELNEI | LAN del Router MEDELLIN | Router MEDELLIN         |           |
|        | LAN del Router CALI     | Router MEDELLIN         |           |
|        | LAN del Router CALI     | WS_1                    |           |
| PING   | LAN del Router MEDELLIN | WS_1                    |           |
|        | LAN del Router MEDELLIN | LAN del Router CALI     |           |
|        | LAN del Router CALI     | Servidor                |           |
|        | LAN del Router MEDELLIN | Servidor                |           |
| DINC   | Servidor                | LAN del Router MEDELLIN |           |
| PING   | Servidor                | LAN del Router CALI     |           |
|        | Router CALI             | LAN del Router MEDELLIN |           |
|        | Router MEDELLIN         | LAN del Router CALI     |           |

|      | ORIGEN                  | DESTINO                 | RESULTADO         |
|------|-------------------------|-------------------------|-------------------|
|      | Router MEDELLIN         | Router CALI             | ABIERTO           |
|      | WS_1                    | Router BOGOTA           | ABIERTO           |
|      | Servidor                | Router CALI             | ABIERTO           |
|      | Servidor                | Router MEDELLIN         | ABIERTO           |
|      | LAN del Router MEDELLIN | Router CALI             | CERRADO           |
|      | LAN del Router CALI     | Router CALI             | ABIERTO           |
|      | LAN del Router MEDELLIN | Router MEDELLIN         | ABIERTO           |
|      | LAN del Router CALI     | Router MEDELLIN         | CERRADO           |
|      | LAN del Router CALI     | WS_1                    | HOST INALCANZABLE |
| PING | LAN del Router MEDELLIN | WS_1                    | HOST INALCANZABLE |
|      | LAN del Router MEDELLIN | LAN del Router CALI     | HOST INALCANZABLE |
|      | LAN del Router CALI     | Servidor                | HOST INALCANZABLE |
|      | LAN del Router MEDELLIN | Servidor                | HOST INALCANZABLE |
| DING | Servidor                | LAN del Router MEDELLIN | 100% 5/5          |
| FING | Servidor                | LAN del Router CALI     | 100% 5/5          |
|      | Router CALI             | LAN del Router MEDELLIN | 100% 5/5          |
|      | Router MEDELLIN         | LAN del Router CALI     | 100% 5/5          |

PC-PT

## 7 ESCENARIO 2

Una empresa tiene la conexión a internet en una red Ethernet, lo cual deben adaptarlo para facilitar que sus routers y las redes que incluyen puedan, por esa vía, conectarse a internet, pero empleando las direcciones de la red LAN original.

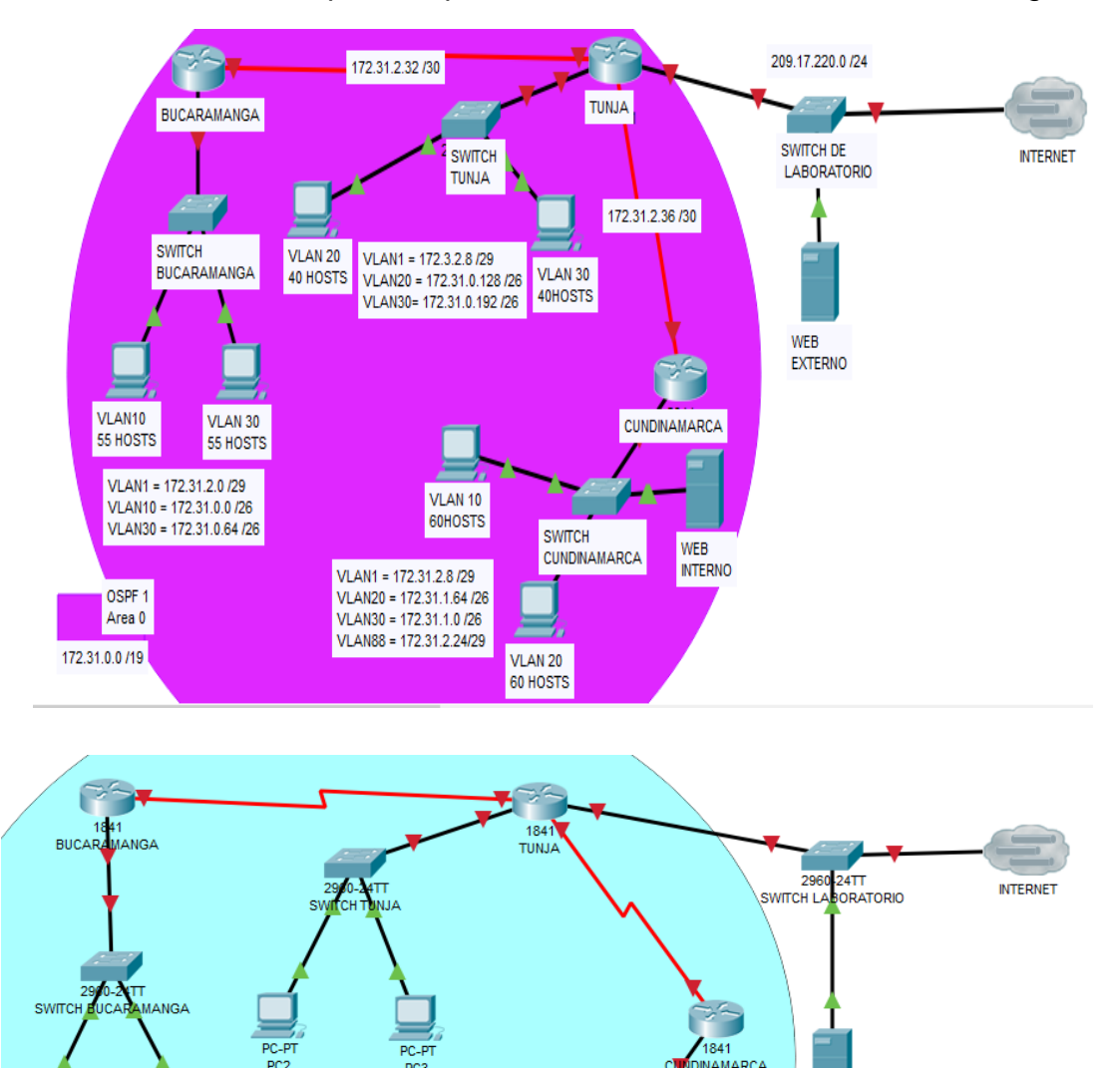

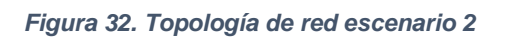

24TT DINAMARCA

Server-PT

Server-PT WEB EXTERNO

## 7.1 Desarrollo

Los siguientes son los requerimientos necesarios:

1. Todos los routers deberán tener los siguiente:

#### 7.1.1 Configuración básica.

Router>enable Router#configure terminal Enter configuration commands, one per line. End with CNTL/Z. Router(config)#hostname BUCARAMANGA BUCARAMANGA(config)#no ip domain-lookup BUCARAMANGA(config)#enable secret class BUCARAMANGA(config)#line console 0 BUCARAMANGA(config-line)#password cisco BUCARAMANGA(config-line)#login BUCARAMANGA(config-line)#line vty 0 4 BUCARAMANGA(config-line)#password cisco BUCARAMANGA(config-line)#login BUCARAMANGA(config-line)#exit BUCARAMANGA(config)#banner motd 'Los infractores se procesaran en la medida en que lo permita la ley' BUCARAMANGA(config)#exit BUCARAMANGA# %SYS-5-CONFIG\_I: Configured from console by console BUCARAMANGA#conf t Enter configuration commands, one per line. End with CNTL/Z. BUCARAMANGA(config)#interface s BUCARAMANGA(config)#interface serial 0/1/0 BUCARAMANGA(config-if)#ip ad BUCARAMANGA(config-if)#ip address 172.31.2.33 255.255.252 BUCARAMANGA(config-if)#no shutdown BUCARAMANGA(config-if)# %LINK-5-CHANGED: Interface Serial0/1/0, changed state to up BUCARAMANGA(config-if)#do wr Building configuration... [OK] BUCARAMANGA(config-if)# %LINEPROTO-5-UPDOWN: Line protocol on Interface Serial0/1/0, changed state to up BUCARAMANGA(config)#interface FaSTEthernet 0/0 BUCARAMANGA(config-if)#ip address 172.31.0.10 255.255.255.192 BUCARAMANGA(config-if)#no shutdown BUCARAMANGA(config-if)# %LINK-5-CHANGED: Interface FastEthernet0/0, changed state to up

%LINEPROTO-5-UPDOWN: Line protocol on Interface FastEthernet0/0, changed state to

up Router>enable Router#configure terminal Enter configuration commands, one per line. End with CNTL/Z. Router(config)#hostname TUNJA TUNJA(config)#no ip domain-lookup TUNJA(config)#enable secret class TUNJA(config)#line console 0 TUNJA(config-line)#password cisco TUNJA(config-line)#login TUNJA(config-line)#line vty 0 4 TUNJA(config-line)#password cisco TUNJA(config-line)#login TUNJA(config-line)#exit TUNJA(config)#banner motd 'Los infractores se procesarán en la medida en que lo permita la ley' TUNJA(config)#exit TUNJA#configure terminal Enter configuration commands, one per line. End with CNTL/Z. TUNJA(config)#interface fastEthernet 0/0 TUNJA(config-if)#ip address 209.17.220.5 255.255.255.0 TUNJA(config-if)#no shutdown TUNJA(config-if)# %LINK-5-CHANGED: Interface FastEthernet0/0, changed state to up %LINEPROTO-5-UPDOWN: Line protocol on Interface FastEthernet0/0, changed state to up TUNJA(config)#interface serial0/0/0 TUNJA(config-if)#ip address 172.31.2.34 255.255.255.252 TUNJA(config-if)#no shutdown %LINK-5-CHANGED: Interface Serial0/0/0, changed state to up %LINEPROTO-5-UPDOWN: Line protocol on Interface Serial0/0/0, changed state to up TUNJA(config)#interface serial 0/1/0 TUNJA(config-if)#ip address 172.31.2.37 255.255.255.252 TUNJA(config-if)#no shutdown %LINK-5-CHANGED: Interface Serial0/1/0, changed state to up %LINEPROTO-5-UPDOWN: Line protocol on Interface Serial0/1/0, changed state to up TUNJA#configure terminal Enter configuration commands, one per line. End with CNTL/Z. TUNJA(config)#interface fastEthernet 0/0 TUNJA(config-if)#ip address 209.17.220.5 255.255.255.0 TUNJA(config-if)#no shutdown TUNJA(config-if)# %LINK-5-CHANGED: Interface FastEthernet0/0, changed state to up

%LINEPROTO-5-UPDOWN: Line protocol on Interface FastEthernet0/0, changed state to up

TUNJA(config-if)#exit TUNJA(config)#interface fastEthernet 0/1 TUNJA(config-if)#ip address 172.31.0.130 255.255.255.192 TUNJA(config-if)#no shutdown TUNJA(config-if)# %LINK-5-CHANGED: Interface FastEthernet0/1, changed state to up %LINEPROTO-5-UPDOWN: Line protocol on Interface FastEthernet0/1, changed state to up

Router>enable Router#configure terminal Enter configuration commands, one per line. End with CNTL/Z. Router(config)#hostname CUNDINAMARCA CUNDINAMARCA(config)#no ip domain-lookup CUNDINAMARCA(config)#enable secret class CUNDINAMARCA(config)#line console 0 CUNDINAMARCA(config-line)#password cisco CUNDINAMARCA(config-line)#login CUNDINAMARCA(config-line)#line vty 0 4 CUNDINAMARCA(config-line)#password cisco CUNDINAMARCA(config-line)#login CUNDINAMARCA(config-line)#exit CUNDINAMARCA(config)#banner motd 'Los infractores se procesaran en la medida en que lo permita la ley' CUNDINAMARCA(config)#exit CUNDINAMARCA# %SYS-5-CONFIG\_I: Configured from console by console CUNDINAMARCA#configure t CUNDINAMARCA#configure terminal Enter configuration commands, one per line. End with CNTL/Z. CUNDINAMARCA(config)#interface fas CUNDINAMARCA(config)#interface fastEthernet 0/0 CUNDINAMARCA(config-if)#ip address 172.31.0.5 255.255.255.192 CUNDINAMARCA(config-if)#no shut CUNDINAMARCA(config-if)#no shutdown CUNDINAMARCA(config-if)# %LINK-5-CHANGED: Interface FastEthernet0/0, changed state to up %LINEPROTO-5-UPDOWN: Line protocol on Interface FastEthernet0/0, changed state to up

### 7.1.2 Autenticación local con AAA.

BUCARAMANGA(config)#aaa new-model BUCARAMANGA(config)#username Admin1 secret ozkr636 BUCARAMANGA(config)#aaa authentication login default group tacacs+ local BUCARAMANGA(config)#tacacs-server host 192.168.2.2 BUCARAMANGA(config)#tacacs-server key tacacspa55 BUCARAMANGA(config)#exit

TUNJA(config)#aaa new-model TUNJA(config)#username Admin1 secret ozkr636 TUNJA(config)#aaa authentication login default group tacacs+ local TUNJA(config)#tacacs-server host 192.168.2.2 TUNJA(config)#tacacs-server key tacacspa55 TUNJA(config)#exit

CUNDINAMARCA(config)#aaa new-model CUNDINAMARCA(config)#username Admin1 secret ozkr636 CUNDINAMARCA(config)#aaa authentication login default group tacacs+ local CUNDINAMARCA(config)#tacacs-server host 192.168.2.2 CUNDINAMARCA(config)#tacacs-server key tacacspa55 CUNDINAMARCA(config)#exit Dd

#### 7.1.3 Cifrado de contraseñas.

BUCARAMANGA#conf t Enter configuration commands, one per line. End with CNTL/Z. BUCARAMANGA(config)#service password-encryption BUCARAMANGA(config)#end BUCARAMANGA#show running-config %SYS-5-CONFIG\_I: Configured from console by console

| 2                   | BUCARAMANGA                       | - 🗆 × |
|---------------------|-----------------------------------|-------|
| Physical Config CL  | Attributes                        |       |
|                     |                                   |       |
|                     | IOS Command Line Interface        |       |
| *SYS-5-CONFIG_1: C  | onfigured from console by console | ^     |
| Puilding configura  | tion                              |       |
| Building Configura  | c10n                              |       |
| Current configurat: | ion : 1090 bytes                  |       |
| 1                   |                                   |       |
| version 12.4        |                                   |       |
| no service timestar | mps log datetime msec             |       |
| no service timesta  | mps debug datetime msec           |       |
| service password-e  | ncryption                         |       |
| 1                   |                                   |       |
| hostname BUCARAMAN  | GA                                |       |
| 1                   |                                   |       |
| 1                   |                                   |       |
| 1                   |                                   |       |
| enable secret 5 \$1 | \$mERr\$9cTjUIEqNGurQ1FU.ZeC11    |       |
|                     |                                   |       |
|                     |                                   |       |
| 1.                  |                                   |       |
|                     |                                   |       |
| i nev-medel         |                                   |       |
| ass new-model       |                                   |       |
| and authoritication | login default group tagaget logal |       |
| and authentication  | iogin derault group tacads# 100ai |       |
| HOLE                |                                   | ~     |

Figura 33. Cifrado contraseñas Router Bucaramanga

TUNJA#conf t Enter configuration commands, one per line. End with CNTL/Z. TUNJA(config)#service password-encryption TUNJA(config)#end TUNJA#show running-config %SYS-5-CONFIG\_I: Configured from console by console

| ę                            | TUNJA                           | - | × |
|------------------------------|---------------------------------|---|---|
| Physical Config CLI          | Attributes                      |   |   |
|                              | IOS Command Line Interface      |   |   |
| *SYS-5-CONFIG_1: Confi       | gured from console by console   |   | ^ |
| Building configuration       |                                 |   |   |
| Current configuration        | : 1084 bytes                    |   |   |
| version 12.4                 |                                 |   |   |
| no service timestamps        | log datetime msec               |   |   |
| no service timestamps (      | lebug datetime msec             |   |   |
| service password-encry       | ption                           |   |   |
| 1                            |                                 |   |   |
| hostname TUNJA               |                                 |   |   |
| 1                            |                                 |   |   |
| 1                            |                                 |   |   |
| :<br>enable secret 5 flfmED: | A CITAL CONCURPTING AND A CITAL |   |   |
| i secret s sismer.           | C\$SCIJOIEdWGWIWIF0.20011       |   |   |
|                              |                                 |   |   |
| 1                            |                                 |   |   |
| i i                          |                                 |   |   |
| 1                            |                                 |   |   |
| aaa new-model                |                                 |   |   |
| 1                            |                                 |   |   |
| aaa authentication log:      | in default group tacacs+ local  |   |   |
| More                         |                                 |   | ¥ |

Figura 34. Cifrado contraseñas Router Tunja

CUNDINAMARCA#conf t Enter configuration commands, one per line. End with CNTL/Z. CUNDINAMARCA(config)#service password-encryption CUNDINAMARCA(config)#end CUNDINAMARCA#show running-config

| 3                          | CUNDINAMARCA                    | - • × |
|----------------------------|---------------------------------|-------|
| Physical Config CLI        | Attributes                      |       |
|                            | IOS Command Line Interface      |       |
| Building configuratio      | n                               | ^     |
| Current configuration      | : 1091 bytes                    |       |
| !<br>version 12.4          |                                 |       |
| no service timestamps      | log datetime msec               |       |
| no service timestamps      | debug datetime msec             |       |
| service password-encr      | yption                          |       |
| 1<br>bostname CUNDINAMARCA |                                 |       |
| !                          |                                 |       |
| 1                          |                                 |       |
| 1                          |                                 |       |
| enable secret 5 \$1\$mE    | Rr\$9cTjUIEqNGurQiFU.ZeCi1      |       |
| 1                          |                                 |       |
| 1                          |                                 |       |
| 1                          |                                 |       |
| 1                          |                                 |       |
| aaa new-model              |                                 |       |
| !                          | gin default group tagaget logal |       |
| aaa authentication io      | yin derault group bacads+ ibeai | ~     |

Figura 35. Cifrado contraseñas Router Cundinamarca

2. El DHCP deberá proporcionar solo direcciones a los hosts de Bucaramanga y Cundinamarca

BUCARAMANGA>en Password: Password: BUCARAMANGA#conf t Enter configuration commands, one per line. End with CNTL/Z. BUCARAMANGA(config)#ip dhcp pool red\_buc BUCARAMANGA(dhcp-config)#net BUCARAMANGA(dhcp-config)#network 172.31.0.0 255.255.255.192 BUCARAMANGA(dhcp-config)#defa BUCARAMANGA(dhcp-config)#default-router 172.31.0.1 BUCARAMANGA(dhcp-config)# BUCARAMANGA(dhcp-config)#dn BUCARAMANGA(dhcp-config)#dns-server 8.8.8.8 BUCARAMANGA(dhcp-config)# BUCARAMANGA(dhcp-config)#exit BUCARAMANGA(config)#exit **BUCARAMANGA#** %SYS-5-CONFIG\_I: Configured from console by console BUCARAMANGA#sh

BUCARAMANGA#sn BUCARAMANGA#show ip dhcp pool

| Pool redBuc :                                                                                             |
|----------------------------------------------------------------------------------------------------|
| Utilization mark (high/low) : 100 / 0                                                                     |
| Subnet size (first/next) : 0 / 0                                                                          |
| Total addresses : 16382                                                                                   |
| Leased addresses : 0                                                                                      |
| Excluded addresses : 0                                                                                    |
| Pending event : none                                                                                      |
| 1 subnet is currently in the pool                                                                         |
| Current index IP address range Leased/Excluded/Total                                                      |
| 172.31.0.1 172.31.0.1 - 172.31.63.254 0 / 0 / 16382                                                       |
| Pool red buc :                                                                                            |
|                                                                                                    |
| Utilization mark (high/low) : 100 / 0                                                                     |
| Utilization mark (high/low) : 100 / 0<br>Subnet size (first/next) : 0 / 0                                 |
| Utilization mark (high/low): 100 / 0Subnet size (first/next): 0 / 0Total addresses: 62                    |
| Utilization mark (high/low): 100 / 0Subnet size (first/next): 0 / 0Total addresses: 62Leased addresses: 1 |

| Pending event       | : none                                                                                                    |                      |
|---------------------|----------------------------------------------------------------------------------------------------|----------------------|
| 1 subnet is current | ly in the pool                                                                                                    |                      |
| Current index       | IP address range                                                                                                    | eased/Excluded/Total |
|                     |                                                                                                    |                      |
| 172.31.0.1 1        | 72.31.0.1 - 172.31.0.62                                                                                                    | 1 /0 /62             |
| BUCARAMANGA#        |                                                                                                    |                      |
|                     | BUCARAMANGA                                                                                                    |                      |
|                     | Physical Config CLI Attributes                                                                                                    |                      |
|                     | And the second second sec |                      |
|                     | IOS Command Line Interface                                                                                                    |                      |
|                     | BUCARAMANGA#sh                                                                                                    | ^                    |
|                     | BUCARAMANGA#show ip dhep pool                                                                                                    |                      |
|                     | Pool redBuc :                                                                                                    |                      |
|                     | Utilization mark (high/low) : 100 / 0                                                                                                    |                      |
|                     | Total addresses : 16382                                                                                                    |                      |
|                     | Leased addresses : 0                                                                                                    |                      |
|                     | Excluded addresses : 0                                                                                                    |                      |
|                     | Pending event : none                                                                                                    |                      |
|                     | 1 subnet is currently in the pool                                                                                                    |                      |
|                     | Current index IP address range                                                                                                    | Leased/              |
|                     | Excluded/Total                                                                                                    | 254 0 ( 0            |
|                     | / 16382                                                                                                    | 234 0 7 0            |
|                     | Pool red_buc :                                                                                                    |                      |
|                     | Utilization mark (high/low) : 100 / 0                                                                                                    |                      |
|                     | Subnet size (first/next) : 0 / 0                                                                                                    |                      |
|                     | Lessed addresses : 62                                                                                                    |                      |
|                     | Excluded addresses : 0                                                                                                    |                      |
|                     | Pending event : none                                                                                                    |                      |
|                     | 1 subnet is currently in the pool                                                                                                    |                      |
|                     | Current index IP address range                                                                                                    | Leased/              |
|                     | Excluded/Total                                                                                                    |                      |
|                     | 1/2.31.0.1 1/2.31.0.1 - 172.31.0.6                                                                                                    | 52 I / 0             |
|                     | BUCARAMANGA#                                                                                                    |                      |

Figura 36. DHCP Router Bucaramanga

|                 | PC0 - 🗆             |                          | × |   |
|-----------------|---------------------|--------------------------|---|---|
| Physical Config | Desktop Programming | Attributes               |   |   |
| OHCP            | ⊖ Static            | DHCP request successful. |   | ^ |
| IP Address      | 172.31.0.2          |                          |   |   |
| Subnet Mask     | 255.255.255.192     |                          |   |   |
| Default Gateway | 172.31.0.1          |                          |   |   |
| DNS Server      | 8.8.8.8             |                          |   |   |

Figura 37. Solicitud DHCP exitosa en PC-0

CUNDINAMARCA>en Password: Password: CUNDINAMARCA#conf t Enter configuration commands, one per line. End with CNTL/Z. CUNDINAMARCA(config)#ip dhcp pool red\_cun CUNDINAMARCA(dhcp-config)#net CUNDINAMARCA(dhcp-config)#network 172.31.0.0 255.255.255.192 CUNDINAMARCA(dhcp-config)#de CUNDINAMARCA(dhcp-config)#default-router 172.31.0.1 CUNDINAMARCA(dhcp-config)#dns CUNDINAMARCA(dhcp-config)#dns-server 8.8.8.8 CUNDINAMARCA(dhcp-config)#exit CUNDINAMARCA(config)#exit CUNDINAMARCA# %SYS-5-CONFIG\_I: Configured from console by console CUNDINAMARCA#show % Incomplete command. CUNDINAMARCA#show ip dhcp pool Pool red cun : Utilization mark (high/low) : 100 / 0 Subnet size (first/next) :0/0 Total addresses : 62 Leased addresses : 0 Excluded addresses : 0 Pending event : none 1 subnet is currently in the pool Current index IP address range Leased/Excluded/Total 172 31 0 1 - 172 31 0 62 0 / 0 / 62 172.31.0.1

| 72.01.0.1              | 172               | .01.0.02              | 0        | , 0        | / 02     |
|------------------------|-------------------|-----------------------|----------|------------|----------|
|                        | CUNDIN            | AMARCA                |          |            | • 🔀      |
| Physical Config CLI    | Attributes        |                       |          |            |          |
|                        | IOS C             | ommand Line Interface |          |            |          |
| CUNDINAMARCA (dncp-con | nrig) #derault-ro | uter 1/2.31.0.1       |          |            | <u>^</u> |
| CUNDINAMARCA (dhep-cor | nfig)‡dns         |                       |          |            |          |
| CUNDINAMARCA (dhep-cor | nfig)‡dns-server  | 8.8.8.8               |          |            |          |
| CUNDINAMARCA (dhep-cor | nfig)‡exit        |                       |          |            |          |
| CUNDINAMARCA (config)  | exit              |                       |          |            |          |
| CUNDINAMARCA#          |                   |                       |          |            |          |
| %SYS-5-CONFIG_I: Cont  | figured from cor  | sole by console       |          |            |          |
|                        |                   |                       |          |            |          |
| CUNDINAMARCA#show      |                   |                       |          |            |          |
| * incomplete command.  |                   |                       |          |            |          |
| CONDINAMARCA#Show 1p   | ancp poor         |                       |          |            |          |
| Pool red cun :         |                   |                       |          |            |          |
| Utilization mark (b)   | iah/low) - 10     | 0 / 0                 |          |            |          |
| Subnet size (first/    | next) - 0         | / 0                   |          |            |          |
| Total addresses        | : 62              |                       |          |            |          |
| Leased addresses       | : 0               |                       |          |            |          |
| Excluded addresses     | : 0               |                       |          |            |          |
| Pending event          | : no              | ne                    |          |            |          |
|                        |                   |                       |          |            |          |
| 1 subnet is current    | ly in the pool    |                       |          |            |          |
| Current index          | IP address rar    | ige                   | Leased/E | xcluded/To | tal      |
| 172.31.0.1             | 172.31.0.1        | - 172.31.0.62         | 0 /      | 0 / 62     |          |
| CUNDINAMARCA#conf t    |                   |                       |          |            | ~        |

Figura 38. DHCP Router Cundinamarca

|                 | P                   | C4                       | - 🗆 × |
|-----------------|---------------------|--------------------------|-------|
| Physical Config | Desktop Programming | Attributes               |       |
| OHCP            | O Static            | DHCP request successful. | ^     |
| IP Address      | 172.31.0.2          |                          |       |
| Subnet Mask     | 255.255.255.192     |                          |       |
| Default Gateway | 172.31.0.1          |                          |       |
| DNS Server      | 8.8.8.8             |                          |       |

Figura 39. Solicitud DHCP exitosa PC-4

3. El web server deberá tener NAT estático y el resto de los equipos de la topología emplearan NAT de sobrecarga (PAT).

Username: Admin1

Password: TUNJA>en Password: Password: TUNJA#en TUNJA#configure terminal Enter configuration commands, one per line. End with CNTL/Z. TUNJA(config)#access-list 1 permit 172.31.0.0 255.255.192.0 TUNJA(config)#ip nat inside source list 1 interface serial 0/0/0 overload TUNJA(config)#interface fastEthernet 0/0 TUNJA(config-if)#ip nat inside TUNJA(config-if)#exit TUNJA(config)#interface serial 0/0/0 TUNJA(config-if)#ip nat outside TUNJA(config-if)#exit Username: Admin1 Password: CUNDINAMARCA>en

Password:

Password:

CUNDINAMARCA#configure terminal

Enter configuration commands, one per line. End with CNTL/Z.

CUNDINAMARCA(config)#access-list 1 permit 172.31.1.0 0.0.0.192

CUNDINAMARCA(config)#ip nat inside source list 1 interface fa 0/0 overload

CUNDINAMARCA(config)#interfac fastEthernet 0/0 CUNDINAMARCA(config-if)#ip nat inside CUNDINAMARCA(config-if)#exit CUNDINAMARCA(config)#interface serial 0/1/0 CUNDINAMARCA(config-if)#ip nat outside CUNDINAMARCA(config-if)#exit CUNDINAMARCA(config)#exit

### 7.2 Listas de control de acceso:

 Los hosts de VLAN 20 en Cundinamarca no acceden a internet, solo a la red interna de Tunja.

Username: admin1 Password: CUNDINAMARCA>en Password: Password: CUNDINAMARCA#conf t Enter configuration commands, one per line. End with CNTL/Z. CUNDINAMARCA(config)#access-list 111 deny icmp host 172.31.1.68 host 172.31.2.37 CUNDINAMARCA(config)#interface serial 0/1/0 CUNDINAMARCA(config)if)#ip access-group 111 out CUNDINAMARCA(config-if)#exit CUNDINAMARCA(config)#exit CUNDINAMARCA(config)#exit CUNDINAMARCA(config)#exit CUNDINAMARCA#

Username: admin1 Password: TUNJA>en Password: Password: TUNJA#conf terminal Enter configuration commands, one per line. End with CNTL/Z. TUNJA(config)#interface serial 0/1/0 TUNJA(config-if)#ip access-group 111 in TUNJA(config-if)#exit TUNJA(config)#exit TUNJA(config)#exit TUNJA# %SYS-5-CONFIG\_I: Configured from console by console • Los hosts de VLAN 10 en Cundinamarca si acceden a internet y no a la red interna de Tunja.

CUNDINAMARCA#conf t

Enter configuration commands, one per line. End with CNTL/Z. CUNDINAMARCA(config)#access-list 112 permit icmp host 172.31.2.12 host 172.31.2.37 CUNDINAMARCA(config)#interface serial 0/1/0

CUNDINAMARCA(config-if)#ip access-group 112 out

CUNDINAMARCA(config-if)#exit

CUNDINAMARCA(config)#exit

TUNJA#conf t

Enter configuration commands, one per line. End with CNTL/Z.

TUNJA(config)#interface serial 0/1/0

TUNJA(config-if)#ip access-group 112 in

TUNJA(config-if)#exit

TUNJA(config)#exit

TUNJA#

%SYS-5-CONFIG\_I: Configured from console by console

Se deben denegar las conexiones:

## Entre vlan 10 a vlan 20

CUNDINAMARCA#conf t

Enter configuration commands, one per line. End with CNTL/Z. CUNDINAMARCA(config)#access-list 113 deny icmp host 172.31.2.12 host 172.31.1.68 CUNDINAMARCA(config)#interface serial 0/1/0 CUNDINAMARCA(config-if)#ip access-group 113 in CUNDINAMARCA(config)#exit CUNDINAMARCA(config)#exit CUNDINAMARCA(config)#exit CUNDINAMARCA# %SYS-5-CONFIG\_I: Configured from console by console 00:47:14: %OSPF-5-ADJCHG: Process 1, Nbr 2.3.4.5 on Serial0/1/0 from FULL to DOWN, Neighbor Down: Dead timer expired 00:47:14: %OSPF-5-ADJCHG: Process 1, Nbr 2.3.4.5 on Serial0/1/0 from FULL to DOWN, Neighbor Down: Interface down or detached

# Entre vlan 10 a vlan 30

CUNDINAMARCA#conf t Enter configuration commands, one per line. End with CNTL/Z. CUNDINAMARCA(config)#access-list 114 deny icmp host 172.31.2.12 host 172.31.1.2 CUNDINAMARCA(config)#interface serial 0/1/0 CUNDINAMARCA(config-if)#ip access-group 114 in CUNDINAMARCA(config-if)#exit CUNDINAMARCA(config)#exit CUNDINAMARCA(config)#exit CUNDINAMARCA# %SYS-5-CONFIG\_I: Configured from console by console  Los hosts de VLAN 30 en Tunja solo acceden a servidores web y ftp de internet.

TUNJA#conf t Enter configuration commands, one per line. End with CNTL/Z. TUNJA(config)#access-list 115 permit icmp host 172.31.1.0 host 209.17.220.10 TUNJA(config)#interface fastethernet 0/0 TUNJA(config-if)#ip access-group 115 out TUNJA(config)#interface fastEthernet 0/1 TUNJA(config)#interface fastEthernet 0/1 TUNJA(config-if)#ip access-group 115 in TUNJA(config-if)#exit TUNJA(config)#exit TUNJA(config)#exit TUNJA(config)#exit TUNJA(config)#exit TUNJA(config)#exit

• Los hosts de VLAN 20 en Tunja solo acceden a la VLAN 20 de Cundinamarca y VLAN 10 de Bucaramanga.

## Vlan 20 Tunja a vlan 20 Cund.

TUNJA#conf t Enter configuration commands, one per line. End with CNTL/Z. TUNJA(config)#access-list 116 permit icmp host 172.31.0.130 host 172.31.1.68 TUNJA(config)#interface fastEthernet 0/1 TUNJA(config-if)#ip access-group 116 in TUNJA(config-if)#exit TUNJA(config)#interface serial 0/1/0 TUNJA(config-if)#ip access-group 116 out TUNJA(config-if)#exit TUNJA(config-if)#exit TUNJA(config)#exit TUNJA(config)#exit TUNJA# %SYS-5-CONFIG\_I: Configured from console by console

#### CUNDINAMARCA#conf t

Enter configuration commands, one per line. End with CNTL/Z. CUNDINAMARCA(config)#interface serial 0/1/0 CUNDINAMARCA(config-if)#ip access-group 116 in CUNDINAMARCA(config-if)#exit CUNDINAMARCA(config)# 00:28:28: %OSPF-5-ADJCHG: Process 1, Nbr 2.3.4.5 on Serial0/1/0 from LOADING to FULL, Loading Done

#### Vlan 20 Tunja a vlan 10 Buc.

TUNJA#conf t Enter configuration commands, one per line. End with CNTL/Z. TUNJA(config)#access-list 117 permit icmp host 172.31.0.130 host 172.31.0.2 TUNJA(config)#interface fastEthernet 0/1 TUNJA(config-if)#ip access-group 117 in TUNJA(config-if)#exit TUNJA(config)#interface serial 0/0/0 TUNJA(config-if)#ip access-group 117 out TUNJA(config-if)#exit TUNJA(config-if)#exit TUNJA(config)#exit TUNJA# %SYS-5-CONFIG\_I: Configured from console by console

BUCARAMANGA#conf t Enter configuration commands, one per line. End with CNTL/Z. BUCARAMANGA(config)#interface serial 0/1/0 BUCARAMANGA(config-if)#ip access-group 117 in BUCARAMANGA(config-if)#exit BUCARAMANGA(config)#interface fastEthernet 0/0 BUCARAMANGA(config-if)#ip access-group 117 out BUCARAMANGA(config-if)#exit BUCARAMANGA(config)#exit BUCARAMANGA(config)#exit BUCARAMANGA(config)#exit BUCARAMANGA# %SYS-5-CONFIG\_I: Configured from console by console

| R TUNJA                                                                                                    |        |
|----------------------------------------------------------------------------------------------------|--------|
| Physical Config CLI Attributes                                                                                                    |        |
| IOS Command Line Interface                                                                                                    |        |
| Los infractores se procesaran en la medida en que lo permita                                                                                                    | la ley |
| User Access Verification                                                                                                    |        |
| Username: admin1<br>Password:                                                                                                    |        |
| <pre>TUNJA&gt;en Password: Password: TUNJA&gt;how access-list Standard IP access list 1 10 permit 0.0.0.0 255.255.192.0 Extended IP access list 111 10 deny imp host 172.31.1.68 host 172.31.2.37 Extended IP access list 115 10 permit imp host 172.31.1.0 host 209.17.220.10 Extended IP access list 116 10 permit imp host 172.31.0.130 host 172.31.1.68 Extended IP access list 117 10 permit icmp host 172.31.0.130 host 172.31.0.2 TUNTA+</pre> | ž      |
| Ctri+F6 to exit CLI focus Copy                                                                                                    | Paste  |
| 🗌 Тор                                                                                                    |        |

Figura 40. Access-list Tunja

| CUNDINAMARCA                                     |                      |
|--------------------------------------------------|----------------------|
| Physical Config CLI Attributes                   |                      |
| IOS Command Line Interface                       |                      |
|                                                  | 4                    |
|                                                  | ~                    |
| Los infractores se procesaran en la medida en qu | le lo permita la ley |
| User Access Verification                         |                      |
| Username: admin1                                 |                      |
| Password:                                        |                      |
| CUNDINAMARCA>en                                  |                      |
| Password:                                        |                      |
| Password:                                        |                      |
| CUNDINAMADCAtshow access-list                    |                      |
| Standard IP access list 1                        |                      |
| 10 permit 172.31.1.0 0.0.0.192                   |                      |
| Extended IP access list 111                      |                      |
| 10 deny icmp host 172.31.1.68 host 172.31.2.     | . 37                 |
| Extended IP access list 112                      |                      |
| 10 permit icmp host 172.31.2.12 host 172.31.     | .2.37                |
| Extended IP access list 113                      |                      |
| 10 deny icmp host 172.31.2.12 host 172.31.1.     | . 68                 |
| Extended IP access list 114                      |                      |
| 10 deny 1cmp nost 1/2.31.2.12 nost 1/2.31.1.     | . 4                  |
| CUNDINAMARCA#                                    | ~                    |
| Ctrl+F6 to exit CLI focus                        | Copy Paste           |
|                                                  |                      |
| Top                                              |                      |
|                                                  |                      |

Figura 41. Access-list Cundinamarca

#### 7.3 Aspectos a tener en cuenta

• Habilitar VLAN en cada switch y permitir su enrutamiento.

#### 7.3.1 Switch Bucaramanga

Switch\_Buc#conf t Enter configuration commands, one per line. End with CNTL/Z. Switch\_Buc(config)#vlan 1 Switch\_Buc(config-vlan)#name vlan\_1 Switch\_Buc(config-vlan)#exit Switch\_Buc(config)#int vlan 1 Switch\_Buc(config-if)#ip address 172.31.2.2 255.255.255.248 Switch\_Buc(config-if)#no shutdown Switch\_Buc(config-if)#do wr %LINK-5-CHANGED: Interface Vlan1, changed state to up %LINEPROTO-5-UPDOWN: Line protocol on Interface Vlan1, changed state to up

Switch\_Buc#configure terminal Enter configuration commands, one per line. End with CNTL/Z. Switch\_Buc(config)#hostname Switch\_Buc Switch\_Buc(config)#vlan 10 Switch\_Buc(config-vlan)#name Vlan\_10 Switch\_Buc(config-vlan)#exit Switch\_Buc(config)#int Vlan 10 Switch\_Buc(config)#int Vlan 10 Switch\_Buc(config-if)#ip address 172.31.0.2 255.255.192 Switch\_Buc(config-if)#

#### %LINK-5-CHANGED: Interface Vlan10, changed state to up

witch\_Buc#configure terminal Enter configuration commands, one per line. End with CNTL/Z. Switch\_Buc(config)#vlan 30 Switch\_Buc(config-vlan)#name Vlan\_30 Switch\_Buc(config)#int vlan 30 Switch\_Buc(config)#int vlan 30 Switch\_Buc(config-if)#ip address 172.31.0.65 255.255.255.192 Switch\_Buc(config-if)#no shutdown Switch\_Buc(config-if)#do wr Building configuration... [OK] Switch\_Buc(config-if)# %LINK-5-CHANGED: Interface Vlan30, changed state to up

#### 7.3.2 Switch Tunja

Switch>en Switch#configure terminal Enter configuration commands, one per line. End with CNTL/Z. Switch(config)#hostname Switch\_Tun Switch\_Tun(config)#vlan 1 Switch\_Tun(config-vlan)#name Vlan\_1 Switch\_Tun(config-vlan)#exit Switch\_Tun(config)#int vlan 1 Switch\_Tun(config-if)#ip address 172.31.2.10 255.255.255.248 Switch\_Tun(config-if)#no shutdown Switch\_Tun(config-if)#do wr %LINK-5-CHANGED: Interface Vlan1, changed state to up %LINEPROTO-5-UPDOWN: Line protocol on Interface Vlan1, changed state to up

Switch\_Tun#configure terminal Enter configuration commands, one per line. End with CNTL/Z. Switch\_Tun(config)#vlan 20 Switch\_Tun(config-vlan)#name Vlan\_20 Switch\_Tun(config)#int vlan 20 Switch\_Tun(config)#int vlan 20 Switch\_Tun(config-if)#ip address 172.31.0.130 255.255.255.192 Switch\_Tun(config-if)#no shutdown Switch\_Tun(config-if)#do wr %LINK-5-CHANGED: Interface Vlan20, changed state to up

Switch\_Tun#configure terminal Enter configuration commands, one per line. End with CNTL/Z.

Switch\_Tun(config)#vlan 30 Switch\_Tun(config-vlan)#name Vlan\_30 Switch\_Tun(config-vlan)#exit Switch\_Tun(config)#int vlan 30 Switch\_Tun(config-if)#ip address 172.31.0.194 255.255.255.192 Switch\_Tun(config-if)#no shutdown Switch\_Tun(config-if)#do wr %LINK-5-CHANGED: Interface Vlan30, changed state to up

#### 7.3.3 Switch Cundinamarca

Switch>en Switch#configure terminal Enter configuration commands, one per line. End with CNTL/Z. Switch(config)#hostname Switch\_Cun Switch\_Cun(config)#vlan 1 Switch\_Cun(config-vlan)#name Vlan\_1 Switch\_Cun(config-vlan)#exit Switch\_Cun(config)#int vlan 1 Switch\_Cun(config-if)#ip address 172.31.2.12 255.255.255.248 Switch\_Cun(config-if)#no shutdown Switch\_Cun(config-if)#do wr %LINK-5-CHANGED: Interface Vlan1, changed state to up %LINEPROTO-5-UPDOWN: Line protocol on Interface Vlan1, changed state to up

Switch\_Cun#configure terminal Enter configuration commands, one per line. End with CNTL/Z. Switch\_Cun(config)#vlan 20 Switch\_Cun(config-vlan)#name Vlan\_20 Switch\_Cun(config-vlan)#exit Switch\_Cun(config)#int vlan 20 Switch\_Cun(config-if)#ip address 172.31.1.68 255.255.255.192 Switch\_Cun(config-if)#no shutdown Switch\_Cun(config-if)#do wr %LINK-5-CHANGED: Interface Vlan20, changed state to up

Switch\_Cun#configure terminal Enter configuration commands, one per line. End with CNTL/Z. Switch\_Cun(config)#vlan 30 Switch\_Cun(config-vlan)#name Vlan\_30 Switch\_Cun(config-vlan)#exit Switch\_Cun(config)#int vlan 30 Switch\_Cun(config-if)#ip address 172.31.1.2 255.255.255.192 Switch\_Cun(config-if)#no shutdown Switch\_Cun(config-if)#do wr %LINK-5-CHANGED: Interface Vlan30, changed state to up

Switch\_Cun#configure terminal Enter configuration commands, one per line. End with CNTL/Z. Switch\_Cun(config)#vlan 88 Switch\_Cun(config-vlan)#name Vlan\_88 Switch\_Cun(config-vlan)#exit Switch\_Cun(config)#int vlan 88 Switch\_Cun(config-if)#ip address 172.31.2.26 255.255.255.248 Switch\_Cun(config-if)#no shutdown Switch\_Cun(config-if)#do wr %LINK-5-CHANGED: Interface Vlan88, changed state to up

### 7.4 Enrutamiento OSPF con autenticación en cada router.

CUNDINAMARCA#configure terminal Enter configuration commands, one per line. End with CNTL/Z. CUNDINAMARCA(config)#router ospf 1 CUNDINAMARCA(config-router)#router-id 1.2.3.4 CUNDINAMARCA(config-router)#network 172.31.0.0 0.0.31.255 area 0 CUNDINAMARCA(config-router)#exit CUNDINAMARCA(config)#exit CUNDINAMARCA(config)#exit

TUNJA#configure terminal Enter configuration commands, one per line. End with CNTL/Z. TUNJA(config)#router ospf 1 TUNJA(config-router)#router-id 2.3.4.5 TUNJA(config-router)#network 172.31.0.0 0.0.31.255 area 0 TUNJA(config-router)#exit TUNJA(config)#exit TUNJA(config)#exit TUNJA# %SYS-5-CONFIG\_I: Configured from console by console 03:23:26: %OSPF-5-ADJCHG: Process 1, Nbr 172.31.2.38 on Serial0/1/0 from LOADING to FULL, Loading Done

BUCARAMANGA#configure terminal Enter configuration commands, one per line. End with CNTL/Z. BUCARAMANGA(config)#router ospf 1 BUCARAMANGA(config-router)#router-id 3.4.5.6 BUCARAMANGA(config-router)#network 172.31.0.0 0.0.31.255 area 0 BUCARAMANGA(config-router)#exit BUCARAMANGA(config)#exit BUCARAMANGA# %SYS-5-CONFIG\_I: Configured from console by console 03:25:00: %OSPF-5-ADJCHG: Process 1, Nbr 2.3.4.5 on Serial0/1/0 from LOADING to FULL, Loading Done

### 8 CONCLUSIONES

Considero que con la realización de este trabajo obtuve conocimientos claros acerca de las direcciones IP y cual su funcionamiento, lo cual me puede ayudar a decidir qué tipo o clase de direccionamiento IP debo utilizar de acuerdo a ciertas necesidades ya sea en el hogar, empresa pública o privada.

De esta práctica puedo concluir que, existen protocolos sencillos y fáciles de implementar, los cuales ayudan a establecer de manera estática las direcciones ip de las diferentes interfaces de los distintos dispositivos que conforman una red; haciendo énfasis en el router, donde se pueden usar protocolos para enrutar y comunicar a diferentes redes, tanto LAN como WAN. Pues este proceso de asignar direcciones es complejo de aplicar en redes de gran tamaño.

Además, se pudo observar que la transmisión de los datos, al utilizar enrutamiento estático es más confiable, este protocolo ayuda a que la confiabilidad en la red sea muy segura. Al implementar una ruta de respaldo o ruta sucesora, va a permitir que, si por algún motivo la conexión de los dispositivos es defectuosa, desconectada o violada en su acceso, la comunicación en la red se va a seguir transmitiendo por medio de esta ruta sucesora, sin que los datos sufran algunos cambios y llevándolos a sus destinos establecidos.

Finalmente, en cuanto al protocolo EIGRP se puede decir que es un protocolo sencillo que ayuda a muchos procesos dentro de la implementación de una red, ayuda a saber cuándo se presentaron daños, permite conocer dispositivos que son vecinos o están conectados adyacentemente, enruta de manera ordenada las direcciones de las interfaces.

### 9 REFERENCIAS BIBLIOGRAFICAS

- CISCO. (2014, 01). Asignación de direcciones IP. Fundamentos de Networking. Obtenido 12, 2019, de https://static-courseassets.s3.amazonaws.com/ITN50ES/module8/index.html#8.0.1.1
- CISCO. (2014, 01). SubNetting. Fundamentos de Networking. Obtenido 12, 2019, de https://static-courseassets.s3.amazonaws.com/ITN50ES/module9/index.html#9.0.1.1

CISCO SYSTEM. (2017, 01). Capítulo 6. Enrutamiento estático. Obtenido 12, 2019, de https://static-courseassets.s3.amazonaws.com/RSE503/es/index.html#6.0.1.1

CISCO SYSTEM. (2017, 01). Capítulo 7. Routing Dinámico. Obtenido 12, 2019, de https://static-courseassets.s3.amazonaws.com/RSE503/es/index.html#7.0.1.1

CISCO SYSTEM. (2017, 01). Capítulo 6. Enrutamiento estático. Obtenido 12, 2019, de https://static-course-assets.s3.amazonaws.com/RSE503/es/index.html#6.0.1.1

CISCO SYSTEM. (2017, 01). Capítulo 7. Routing Dinámico Obtenido 12, 2019, de https://static-courseassets.s3.amazonaws.com/RSE503/es/index.html#7.0.1.1

UNAD (2014). Principios de Enrutamiento [OVA]. Obtenido 12, 2019, de https://1drv.ms/u/s!AmIJYei-NT1IhgOyjWeh6timi\_Tm

CISCO SYSTEM. (2017, 01). Capítulo 3. VLAN. Obtenido 12, 2019, de https://static-courseassets.s3.amazonaws.com/RSE503/es/index.html#3.0.1.1

CISCO SYSTEM. (2017, 01). Capítulo 8. OSPF de área única. Obtenido 12, 2019, de https://static-courseassets.s3.amazonaws.com/RSE503/es/index.html#8.0.1.1

Pérez, S. (2017, 01). DISPOSITIVOS Y PROTOCOLOS DE REDES LAN Y WAN. CERECON. Obtenido 12, 2019, de http://www.cerecon.frm.utn.edu.ar/archives/Libro-Dispositivos-y-protocolosde-Redes-LAN-y-WAN.pdf